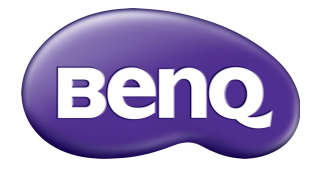

# RM5502K/RM6502K/ RM7502K/RM8602K Painel Plano Interativo Manual do usuário

# Isenção de responsabilidade

A BenQ Corporation não faz nenhuma declaração ou garantias, expressa ou implícita, com relação ao conteúdo deste documento. A BenQ Corporation se reserva o direito de revisar esta publicação e ocasionalmente fazer alterações no conteúdo, sem a obrigação de notificar qualquer pessoa sobre tais revisões ou alterações.

# **Direitos Autorais**

Copyright 2019 BenQ Corporation. Todos os direitos reservados. Nenhuma parte desta publicação pode ser reproduzida, transmitida, transcrita, armazenada em um sistema de recuperação ou traduzido em qualquer idioma ou linguagem de computador, de nenhuma forma e através de nenhum meio eletrônico, mecânico, magnético, ótico, químico, manual ou outro sem a permissão prévia por escrito da BenQ Corporation.

i

# Índice

| Precauções de advertências de segurança          | . I |
|--------------------------------------------------|-----|
| Instruções importantes de segurança              | . 3 |
| Observações sobre esse monitor                   | 3   |
| Observações sobre o painel LCD desse monitor     | 3   |
| Notificação de segurança do controle remoto      | 4   |
| Notificação de segurança da bateria              | 4   |
| BenQ ecoFACTS                                    | 5   |
| Conteúdo da embalagem                            | . 6 |
| Configuração do monitor                          | . 7 |
| Montagem do monitor                              | 7   |
| Peças do monitor e suas funções                  | . 9 |
| Painel dianteiro/traseiro                        | 9   |
| Terminais de entrada/saída                       | 10  |
| Controle remoto                                  | 12  |
| Usando o controle remoto                         | 14  |
| Conexão                                          | 16  |
| Conexão da entrada VGA                           | 16  |
| Conexão ao módulo de toque                       | 16  |
| Conexão das entradas digitais                    | 17  |
| Conexão da saída de vídeo                        | 18  |
| Conexão na porta serial                          | 19  |
| Conexão da energia                               | 20  |
| Operações básicas                                | 21  |
| Ligar ou desligar o monitor                      | 21  |
| Configuração inicial                             | 22  |
| Configuração OSD                                 | 22  |
| Alteração de sinais de entrada                   | 26  |
| Download do software                             | 27  |
| Configuração da conexão com a Internet           | 27  |
| Atualizando software                             | 29  |
| Ajustando o nível do volume de áudio             | 29  |
| Instruções importantes para usar a tela de toque | 34  |
| Operações do menu                                | 35  |

| Operação do menu de um toque            | 35 |
|-----------------------------------------|----|
| Menu de configurações                   | 35 |
| Configurações do sistema                | 41 |
| Interface do sistema Android            | 48 |
| Interface principal                     | 48 |
| APLICATIVOS                             | 57 |
| BenQ Suggests                           | 57 |
| InstaShare                              | 58 |
| InstaQPrint                             | 59 |
| WPS Office                              | 60 |
| E-mail                                  | 62 |
| Barra de ferramentas lateral            | 63 |
| Blizz                                   | 64 |
| Saffi                                   | 65 |
| Informações do produto                  | 67 |
| Especificações                          | 67 |
| Dimensões (RM5502K)                     | 69 |
| Dimensões (RM6502K)                     | 70 |
| Dimensões (RM7502K)                     | 71 |
| Dimensões (RM8602K)                     | 72 |
| Resolução do sinal de entrada suportada | 73 |
| Solução de Problemas                    | 75 |

# Precauções de advertências de segurança

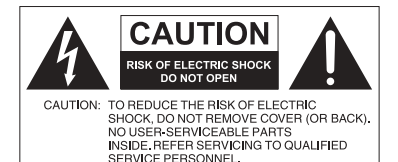

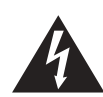

O símbolo do raio com a cabeça de seta dentro de um triângulo equilátero visa alertar o usuário sobre a presença de "tensões perigosas" e não isoladas dentro do invólucro do produto e que podem ter a magnitude suficiente para constituir risco de choque elétrico para as pessoas.

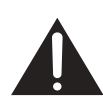

O ponto de exclamação dentro de um triângulo equilátero visa alertar o usuário para a presença de instruções importantes sobre operação e manutenção (serviços) na literatura que acompanha o dispositivo.

#### ESTE EQUIPAMENTO DEVE SER ATERRADO

Para garantir uma operação segura, a tomada de três pinos deve ser inserida apenas em uma tomada elétrica de três pinos padrão efetivamente aterrada através da fiação doméstica normal. Extensões usadas com o equipamento devem ter três núcleos e devem ser corretamente ligadas para fornecer a conexão com o aterramento. Extensões ligadas incorretamente são a principal causa de fatalidades.

O fato de que o equipamento opera satisfatoriamente não implica que a tomada elétrica está aterrada ou que a instalação é totalmente segura. Para sua segurança, caso tenha alguma dúvida sobre o aterramento efetivo da tomada de energia, consulte um eletricista qualificado.

- A tomada da rede elétrica do fio da fonte de alimentação deve permanecer prontamente operável. O receptáculo CA (tomada da rede elétrica) deve ser instalado próximo ao equipamento e deve ser facilmente acessível. Para desconectar completamente esse equipamento da rede elétrica CA, desconecte o plugue do cabo de alimentação do receptáculo CA.
- Não coloque esse monitor em uma superfície desnivelada, inclinada ou instável (como em um carrinho de mão) da qual ele possa cair e causar danos a ele mesmo ou a outras pessoas.
- Não coloque esse monitor perto da água como em um spa ou piscina ou em uma posição que permita respingos ou pulverização de água sobre o monitor, como na frente de uma janela aberta em que a água da chuva pode entrar.
- Não instale esse monitor em um espaço confinado sem a ventilação e circulação de ar adequadas, como em um gabinete fechado. Permite o espaço adequado ao redor do monitor para dissipar o calor interno. Não bloqueie nenhuma abertura e respiros do monitor. O superaquecimento pode causar riscos e choques elétricos.
- A instalação desse monitor deve ser realizada apenas por um técnico qualificado. A instalação inadequada desse monitor pode causar ferimentos e danos em pessoas ou no monitor propriamente dito. Verifique a instalação regularmente e faça a manutenção no monitor periodicamente para garantir a melhor condição de trabalho possível.
- Use apenas os acessórios aprovados ou recomendados pelo fabricante para montar esse monitor. O uso de acessórios errados ou inadequados pode fazer com que o monitor caia e cause ferimentos graves. Certifique-se de que a superfície e os pontos de fixação sejam fortes o suficiente para sustentar o peso do monitor.

I

- Para reduzir o risco de choque elétrico, não remova as tampas. Não há peças passíveis de manutenção pelo usuário na parte interna. Encaminhe o serviço a uma equipe qualificada.
- Para evitar lesões é necessário montar o monitor ou instalar os suportes de mesa antes do uso.

# Instruções importantes de segurança

- I. Leia estas instruções.
- 2. Guarde estas instruções.
- 3. Observe todas as advertências.
- 4. Siga todas as instruções.
- 5. Não use esse dispositivo próximo da água.
- 6. Limpe apenas com um pano seco.
- 7. Não bloqueie nenhuma abertura de ventilação. Instale de acordo com as instruções do fabricante.
- 8. Não instale perto de nenhuma fonte de calor como radiadores, detectores de calor, fornos ou outros dispositivos (incluindo amplificadores) que produzam calor.
- 9. Não ignore o propósito de segurança do plugue tipo aterrado ou polarizado. Um plugue polarizado tem duas lâminas com uma mais larga do que a outra. Um plugue tipo aterrado tem duas lâminas e um terceiro pino de aterramento. A lâmina mais larga ou o terceiro pino são fornecidos para sua segurança. Se o plugue fornecido não se encaixar seu sua tomada, consulte um eletricista para substituir a tomada obsoleta.
- 10. Proteja o cabo de alimentação para não ser pisado ou esmagado, especialmente nos plugues, receptáculos de conveniência e no ponto de que saem do dispositivo.
- 11. Use somente acessórios/apetrechos especificados pelo fabricante.
- 12. Use apenas com o carrinho, suporte, tripé, abraçadeira ou mesa especificado pelo fabricante ou vendido com o dispositivo. Quando um carrinho for usado, tenha cuidado ao deslocar a combinação carrinho/ dispositivo para evitar ferimentos devido ao tombamento.

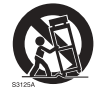

- Desconecte este aparelho da tomada elétrica durante tempestades com raios ou quando não for utilizado por longo período.
- 14. Confie todos os reparos a um técnico de serviço qualificado. A realização de serviços é necessária quando o dispositivo for danificado de qualquer maneira como plugue ou cabo da fonte de alimentação, quando algum líquido for derramado ou se objetos caírem dentro do dispositivo, se ele for exposto à chuva ou umidade, não funcionar normalmente ou tiver caído.

### Observações sobre esse monitor

- Esse monitor pesa mais de 100 kg. Não tente elevar o monitor sozinho.
- Certifique-se de ter quatro ou mais pessoas disponíveis para ajudá-lo a elevar ou um carrinho para transportar o monitor até seu destino final.
- Mantenha o monitor na horizontal ao máximo possível.
- Libere um espaço no piso antes de desembalar.

# Observações sobre o painel LCD desse monitor

- O painel do monitor de cristal líquido (LCD) desse monitor tem uma camada de proteção de vidro muito fina que é sensível a marcas ou arranhões e trincas se atingida ou pressionada. O substrato de cristal líquido também é sensível a danos sob força excessiva ou temperaturas extremas. Manuseie com cuidado.
- O tempo de resposta e o brilho do painel de LCD podem variar com a temperatura ambiente.

3

- Evite colocar o monitor na luz solar direta ou onde o sol ou a iluminação de holofotes brilhem no painel de LCD pois o calor pode danificar o painel e a caixa externa do monitor e a luz do brilho tornará a visualização do monitor mais difícil do que o necessário.
- O painel de LCD consiste em pixels individuais para exibir imagens e é fabricado de acordo com as especificações do projeto. Embora 99,9% desses pixels funcionem normalmente, 0,01% deles podem permanecer constantemente acesos (em vermelho, azul ou verde) ou apagados. Essa é uma limitação técnica da tecnologia de LCD e não é um defeito.
- As telas de LCD, como plasma (PDP) e CRT convencionais (tubo de raios catódicos), também são suscetíveis ao efeito 'queima de tela' ou 'retenção da imagem' que pode ser encontrado nas telas como sombras e linhas fixas visíveis. Para evitar tais danos à tela, evite exibir imagens estáticas (como menus de exibição na tela, logotipos de estações de TV, texto ou ícones fixos/inativos) por mais de 30 minutos. Altere a proporção de tempos em tempos. Preencha a tela inteira com a imagem e elimine as barras pretas sempre que possível. Evite a exibição de imagens na proporção 16:9 por um longo período, caso contrário podem surgir marcas de queimadura visíveis na tela como duas linhas verticais.

Nota: Sob certas circunstâncias, pode ocorrer condensação na parte interna do vidro da tampa, é um fenômeno natural e não afeta o funcionamento do monitor. Essa condensação geralmente desaparece após cerca de 2 horas de operação normal.

- A série RM não oferece a função de retenção de imagem. Para obter mais informações, consulte o guia de instalação. Se for necessária uma imagem estática no monitor, recomendamos habilitar a Mudança de pixel. Consulte Mais configurações na página 39 para obter mais informações.
- A série RM não suporta uso de retrato; o uso de retrato pode causar danos ao monitor. A garantia da BenQ não cobre o mau uso.

# Notificação de segurança do controle remoto

- Não coloque o controle remoto diretamente no calor, umidade e evite incêndios.
- Não deixe o controle remoto cair.
- Não exponha o controle remoto à água ou umidade. Não seguir essa orientação pode causar um defeito.
- Certifique-se de que não haja nenhum objeto entre o controle remoto e o sensor remoto do produto.
- Quando o controle remoto não for usado por um período prolongado, remova as baterias.

# Notificação de segurança da bateria

O uso do tipo errado de baterias pode causar vazamentos químicos ou explosão. Note o seguinte:

- Certifique-se sempre que as baterias sejam inseridas com os terminais positivo e negativo no sentido correto conforme exibido no compartimento da bateria.
- Diferentes tipos de baterias têm características diferentes. Não misture tipos diferentes.
- Não misture pilhas velhas e novas. A mistura de baterias novas e velhas reduzirá a vida útil da bateria ou causará vazamentos de produtos químicos das baterias velhas.
- Quando as baterias deixarem de funcionar, substitua-as imediatamente.

- Produtos químicos que vazam das baterias podem causar irritação na pele. Se qualquer produto químico escorrer da bateria, limpe imediatamente usando um pano seco e troque as baterias assim que possível.
- Devido à variação das condições de armazenamento, a vida útil das baterias incluídas em seu produto pode ser reduzida. Substitua-as em 3 meses ou assim que puder após o uso inicial.
- Pode haver restrições locais sobre o descarte ou reciclagem das baterias. Consulte os regulamentos locais ou provedor de descarte de resíduos.

### BenQ ecoFACTS

BenQ has been dedicated to the design and development of greener product as part of its aspiration to realize the ideal of the "Bringing Enjoyment 'N Quality to Life" corporate vision with the ultimate goal to achieve a low-carbon society. Besides meeting international regulatory requirement and standards pertaining to environmental management, BenQ has spared no efforts in pushing our initiatives further to incorporate life cycle design in the aspects of material selection, manufacturing, packaging, transportation, using and disposal of the products. BenQ ecoFACTS label lists key eco-friendly design highlights of each product, hoping to ensure that consumers make informed green choices at purchase. Check out BenQ's CSR Website at http://csr.BenQ.com/ for more details on BenQ's environmental commitments and achievements.

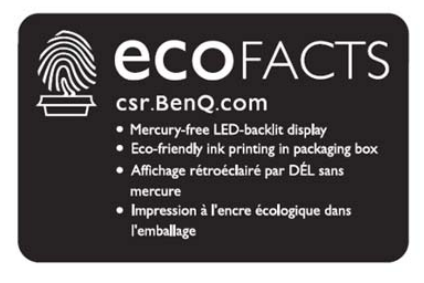

# Conteúdo da embalagem

Abra a embalagem de vendas e verifique o conteúdo. Se qualquer item estiver faltando ou danificado, entre em contato imediatamente com seu revendedor.

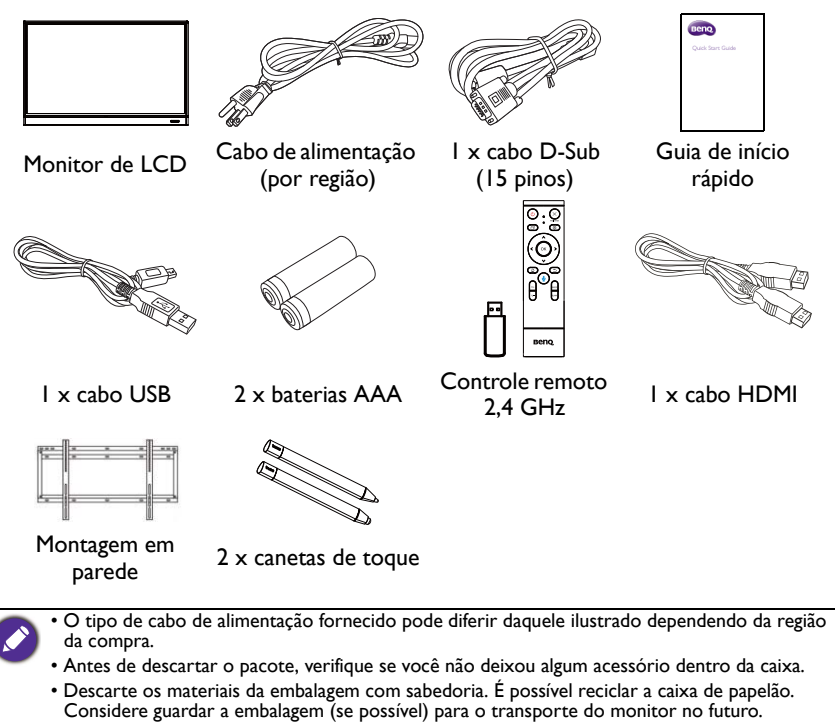

• Não deixe sacos plásticos ao alcance de crianças ou bebês.

# Configuração do monitor

### Montagem do monitor

É possível instalar o monitor em uma superfície vertical com um suporte de montagem de parede adequado ou em uma superfície horizontal com os suportes de mesa opcionais. Preste atenção às seguintes notas durante a instalação:

- Esse monitor deve ser instalado por pelo menos dois adultos. A tentativa de instalar esse monitor sozinho pode resultar em perigos e ferimentos.
- Encaminhe a instalação a técnicos qualificados. A instalação inadequada pode fazer com que o monitor caia ou apresente defeito.

### Instalação do mostrador em uma parede

- Coloque um pano limpo, seco e sem fiapos sobre uma superfície plana, horizontal e livre de objetos. Certifique-se de que o tamanho do pano seja maior do que o monitor.
- Coloque o monitor cuidadosamente sobre o pano com a tela de LCD voltada para baixo.
- 3. Remova os suportes de mesa do monitor se instalado.
- Identifique os furos do parafuso de montagem em parede na traseira do monitor conforme exibido na ilustração.

RM5502K \*Tipo de parafuso: M8\*25L

RM6502K

\*Tipo de parafuso: M8\*25L

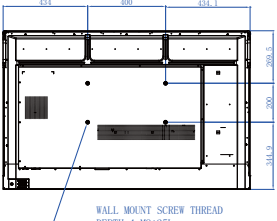

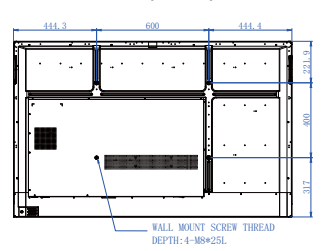

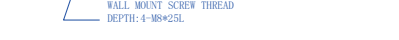

RM7502K \*Tipo de parafuso: M8\*25L RM

RM8602K

\*Tipo de parafuso: M8\*25L

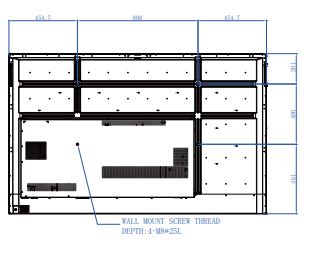

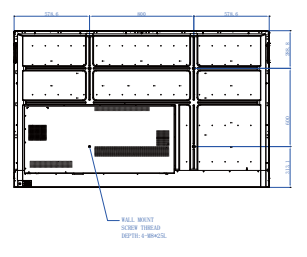

5. Instale o suporte de montagem em parede no monitor e fixe o monitor na parede de acordo com as instruções do suporte de montagem. O comprimento do parafuso deve ultrapassar a espessura do suporte de LCD montagem em parede em pelo menos 25 mm. Certifique-se de que todos os parafusos estejam apertados e fixados corretamente. (Torque recomendado: 470 -635N•cm). Os meios de montagem devem ser fortes o suficiente para suportar o peso do monitor.

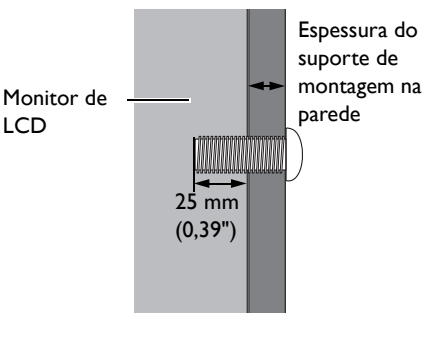

 Para manter a ventilação adequada, mantenha pelo menos 10 mm de espaço livre da tampa traseira do monitor até a parede.
 Consulte um técnico profissional para fazer a instalação do suporte de parede. O fabricante não aceita responsabilidade por instalações não realizadas por um técnico profissional.

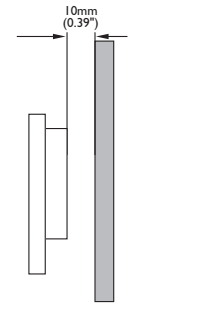

# Peças do monitor e suas funções Painel dianteiro/traseiro

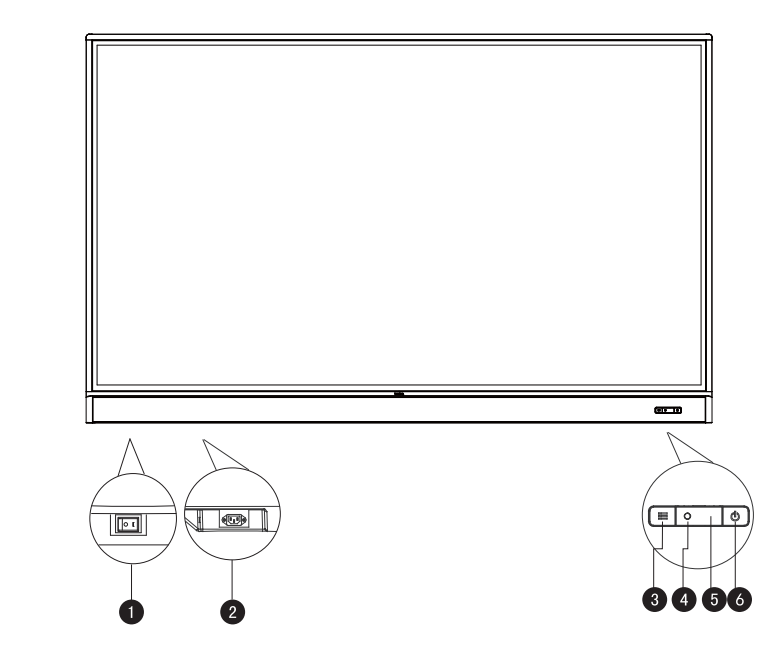

| Não. | Nome                         | Descrição                                                                                                    |
|------|------------------------------|----------------------------------------------------------------------------------------------------|
| 0    | Interruptor Liga/<br>Desliga | <ul> <li>Usado para isolar a fonte de alimentação do sistema.</li> <li>Quando o interruptor é colocado em LIGADO (I), o sistema entra automaticamente no modo de espera.</li> <li>Quando o interruptor é colocado em DESLIGADO (O), isso corta completamente a fonte de alimentação.</li> </ul> |
| 2    | Entrada de energia           | Conecta-se ao cabo de alimentação fornecido.                                                                                                    |
| 3    | i≣Menu                       | Pressione para abrir ou fechar o menu da barra lateral.                                                                                                    |
| 4    | Sensor de luz do<br>ambiente | Detecta as condições da luz do ambiente para ajustar<br>automaticamente o brilho da luz de fundo do monitor.                                                                                                    |
| 5    | Sensor de controle<br>remoto | Recebe o sinal do controle remoto.                                                                                                    |
| 6    | ⊕Liga/Desliga                | Pressione para ligar ou desligar o monitor.                                                                                                    |

# Terminais de entrada/saída

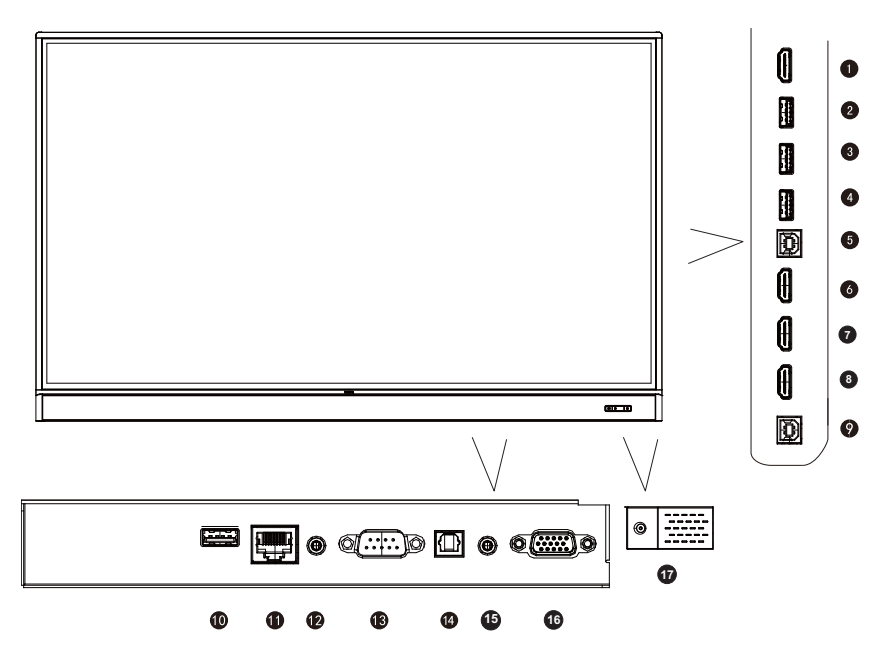

| Não. | Nome      | Descrição                                                                                                    |
|------|-----------|----------------------------------------------------------------------------------------------------|
| 1    | HDMI OUT  | Conecta-se aos dispositivos do monitor com uma entrada HDMI<br>(HDMI 1, HDMI 2, HDMI 3 ou entrada OPS).                                                                                                    |
| 2    | 3.0       | Acesse arquivos multimídia diretamente da unidade USB.                                                                                                    |
| 3    | 3.0/1.5A  | Acesse arquivos multimídia diretamente da unidade USB.                                                                                                    |
| 4    | 3.0       | Acesse arquivos multimídia diretamente da unidade USB.                                                                                                    |
| 5    | TOUCH 1   | Entrada do sinal de toque do computador externo. Ao conectar o<br>computador externo, além de conectar sinais de áudio e VGA do<br>computador externo, a porta USB do computador externo precisa<br>ser conectada ao grupo correspondente. Desde que o driver<br>esteja instalado, o computador externo pode ser controlado por<br>toque através de equipamentos (a função de toque é efetiva no<br>canal VGA e HDMI por padrão). |
| 6    | HDMI IN 1 | Recebe sinais HDMI de um dispositivo externo.                                                                                                    |
| 7    | HDMI IN 2 | Recebe sinais HDMI de um dispositivo externo.                                                                                                    |
| 8    | HDMI IN 3 | Recebe sinais HDMI de um dispositivo externo.                                                                                                    |
| 9    | TOUCH 2   | Ver TOUCH 1.                                                                                                    |
| 10   | 2.0       | Acesse arquivos multimídia diretamente da unidade USB.                                                                                                    |
| 1    | LAN       | Interface 10/100 LAN, conexão de terminais RJ45.                                                                                                    |
|      |           |                                                                                                    |

| Ð  | AUDIO OUT                       | Conecta-se a um dispositivo de áudio externo (como um alto-<br>falante, sistema estéreo ou fone de ouvido) para emitir o áudio<br>fornecido pela origem de vídeo. |
|----|---------------------------------|----------------------------------------------------------------------------------------------------|
| ß  | RS232                           | Interface serial, usada para transferência mútua de dados entre os dispositivos.                                                                                  |
| 14 | SPDIF                           | Conecta o cabo SPDIF de dispositivos externos ao monitor para a entrada do áudio.                                                                                 |
| 15 | AUDIO IN/MIC<br>IN              | <ul> <li>AUDIO IN: Recebe sinais de áudio de um dispositivo externo.</li> <li>MIC IN: Conecta-se a um microfone.</li> </ul>                                       |
| 16 | VGA                             | Recebe sinais RGB analógicos de um dispositivo externo (como um computador).                                                                                      |
| Ð  | 2.0/1.5A                        | Desparafusa a tampa e acessa os arquivos multimídia dos pendrives diretamente.                                                                                    |
|    | • USB2.0= 5 V<br>• == : Corrent | === 500 mA / USB3.0= 5 V === 900 mA<br>ee contínua / CC                                                                                                    |

- $\sim$  : Corrente alternada / CA
- O comprimento máximo dos cabos a serem usados com os slots USB é de 5 m (USB 2.0) e 3 m (USB 3.0).

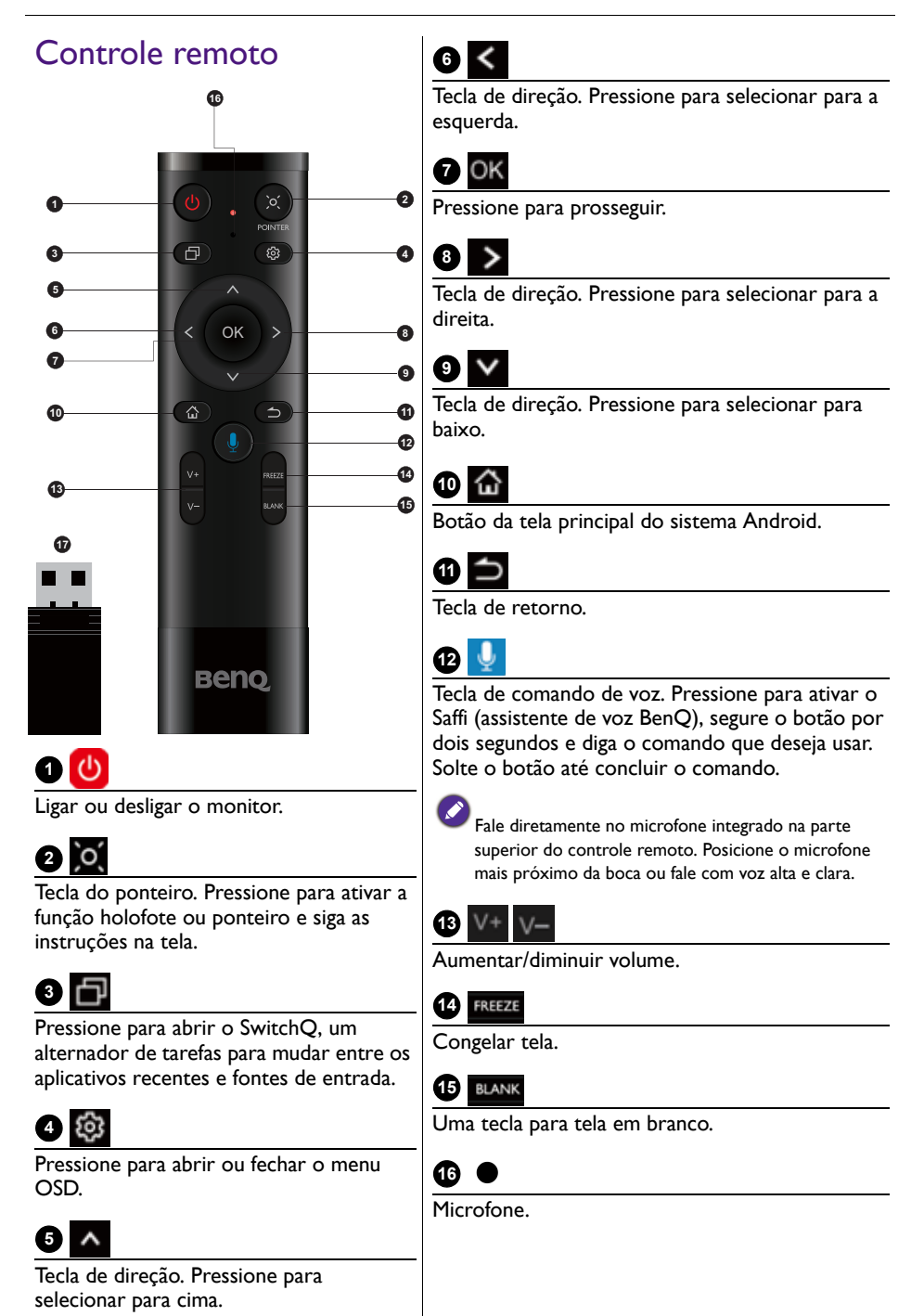

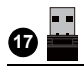

Adaptador anexo para emparelhar com o controle remoto. Leia Notificação importante sobre o controle remoto na página 13 para obter mais informações.

#### Notificação importante sobre o controle remoto

- 1. Esse controle remoto serve apenas para modelos e/ou sistemas operacionais específicos. Entre em contato com o revendedor caso tenha alguma dúvida.
- 2. As teclas de função podem funcionar apenas quando o adaptador anexo estiver inserido no IFP BenQ.
- 3. O controle remoto e o adaptador anexo foram emparelhados por padrão.

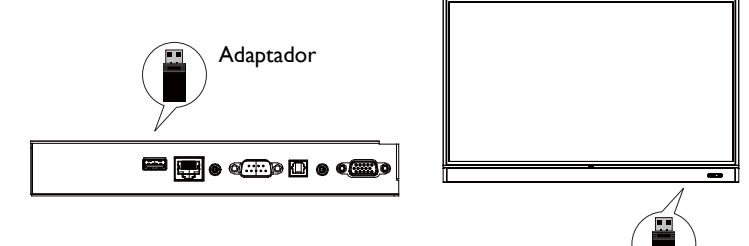

# Usando o controle remoto Instalação das baterias do controle remoto

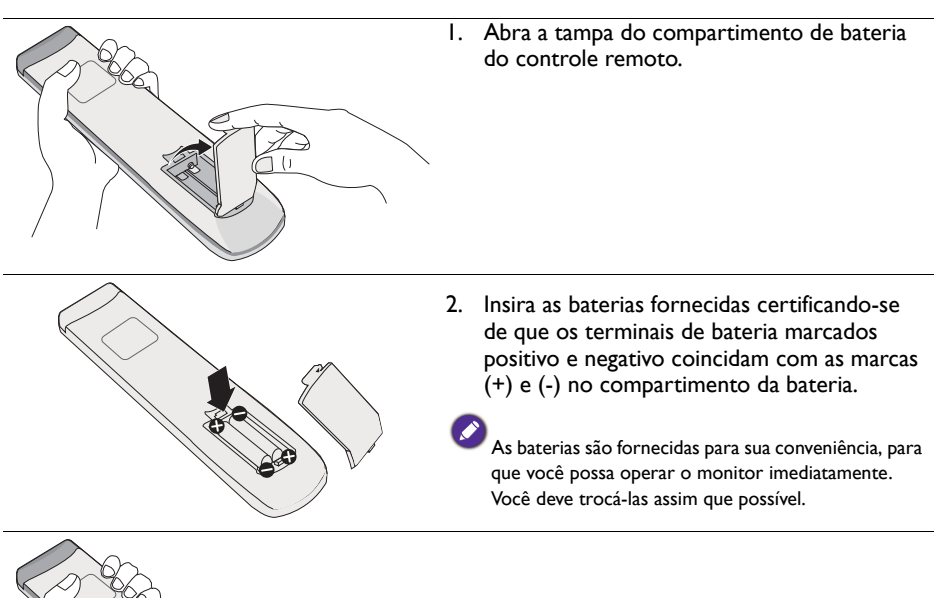

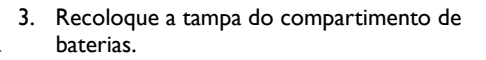

#### Uso do IFP BenQ através do controle remoto

- I. Insira o adaptador anexo na porta USB do IFP BenQ.
- 2. É possível ativar funções na tela quando o controle remoto estiver conectado a esse adaptador anexo como um receptor.
- Para obter a função detalhada de cada botão, consulte Controle remoto na página 12.

### Emparelhamento do controle remoto e do adaptador anexo

Se estiver enfrentando problemas ao usar a tecla de função no controle remoto, siga as etapas e emparelhe novamente o controle remoto para solucionar o problema:

- Insira o adaptador anexo na porta USB do IFP e coloque o controle remoto próximo dela.
- 2. Pressione V- e BLANK ao mesmo tempo e a luz indicadora começa a piscar.
- 3. O emparelhamento está concluído quando o indicador parar de piscar.

#### Dicas de uso do controle remoto

- Para ligar/desligar o monitor, mire a parte superior dianteira do controle remoto diretamente na janela do sensor do controle remoto quando pressionar os botões.
- Evite molhar o controle remoto ou guardá-lo em ambientes úmidos (como banheiros).
- Se a janela do sensor do controle remoto do monitor for exposta à luz solar direta ou luz forte, o controle remoto pode não funcionar corretamente. Nessa situação, mude a fonte de luz, reajuste o ângulo do monitor ou opere o controle remoto de um local mais próximo da janela do sensor de controle remoto do monitor.

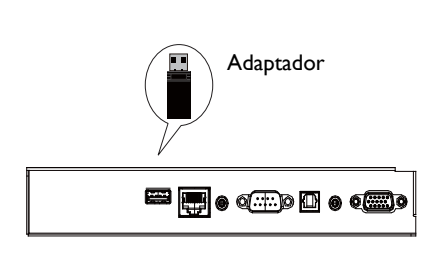

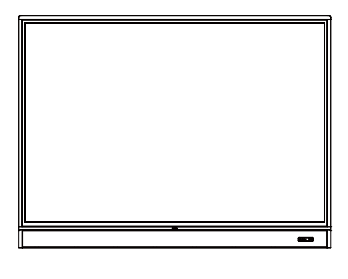

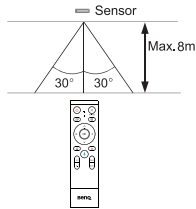

# Conexão

# Conexão da entrada VGA

- Acople o conector VGA do monitor com o conector de saída VGA em um computador usando o cabo D-Sub (15 pinos).
- Acople o conector de saída de áudio do computador ao conector AUDIO IN/MIC IN do monitor com um cabo de áudio adequado.

# Conexão ao módulo de toque

Acople o conector **TOUCH** (tipo B) do monitor na porta USB de um computador usando o cabo USB fornecido. O módulo de toque do monitor suporta operação fácil Plug-and-Play. Não é necessário instalar drivers adicionais no computador.

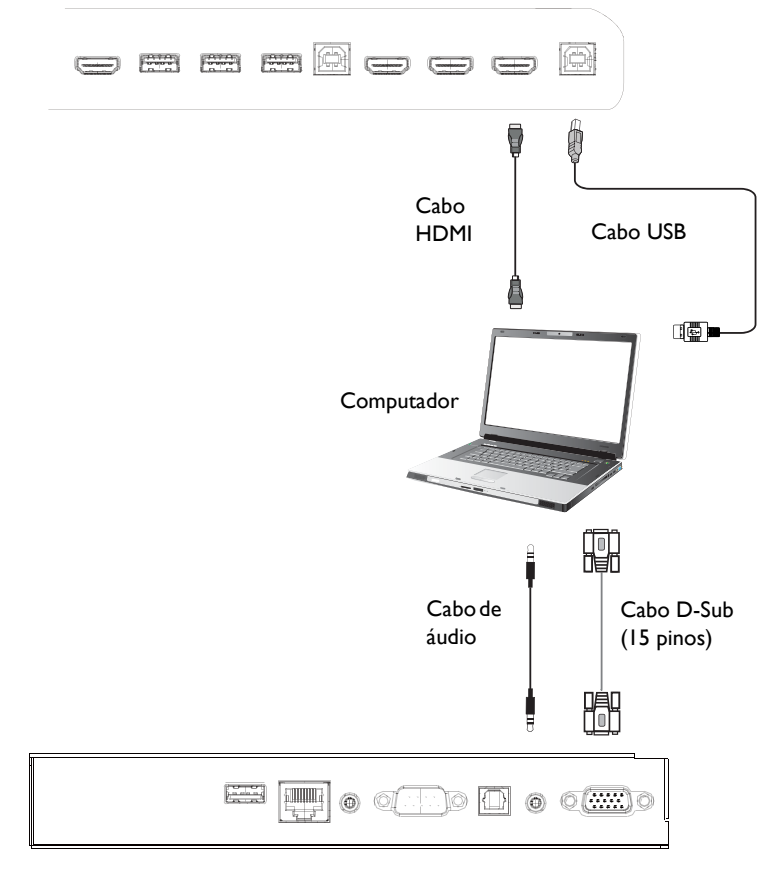

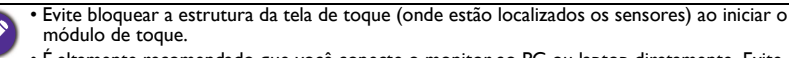

- É altamente recomendado que você conecte o monitor ao PC ou laptop diretamente. Evite conectar o monitor a um dispositivo com painel frontal, o que pode causar falhas nas operações de toque.
- Se ocorrer imagem fantasma, tente desconectar e reconectar todos os cabos USB. Se a imagem defeituosa persistir, use outro cabo USB tipo B a A.
- A porta TOUCH 2 deve ser conectada com HDMI IN 3 ou VGA.

# Conexão das entradas digitais

- Acople o conector da saída HDMI de um computador ou dispositivo A/V (como um VCR ou reprodutor de DVD) no conector de entrada HDMI no monitor usando um cabo HDMI.
- 2. Para visualizar as imagens dessa entrada, pressione 🔯 no controle remoto para mudar para a fonte de entrada respectiva.

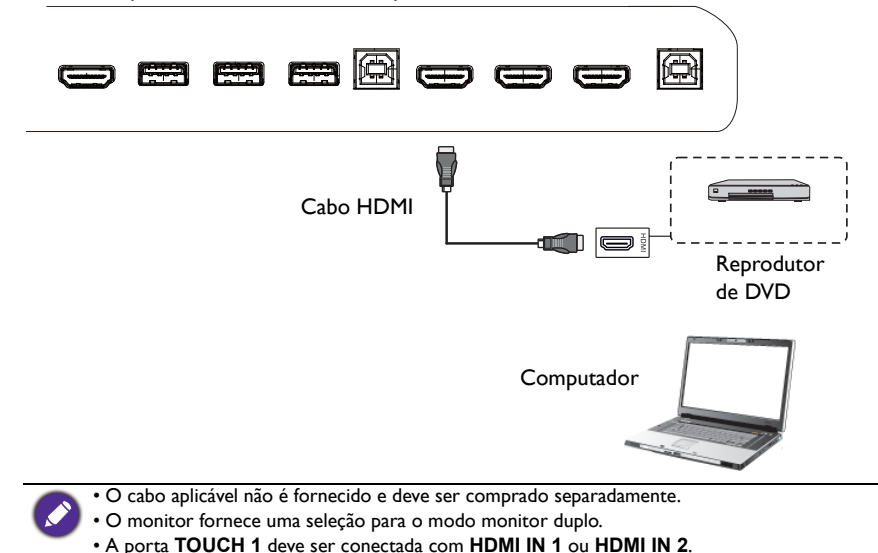

# Conexão da saída de vídeo

Para o computador:

- I. Use o cabo HDMI para conectar da **HDMI OUT** até os conectores respectivos dos dispositivos.
- 2. Acople o cabo de energia e ligue.
- 3. Pressione 🕐 no controle remoto para ligar o monitor.

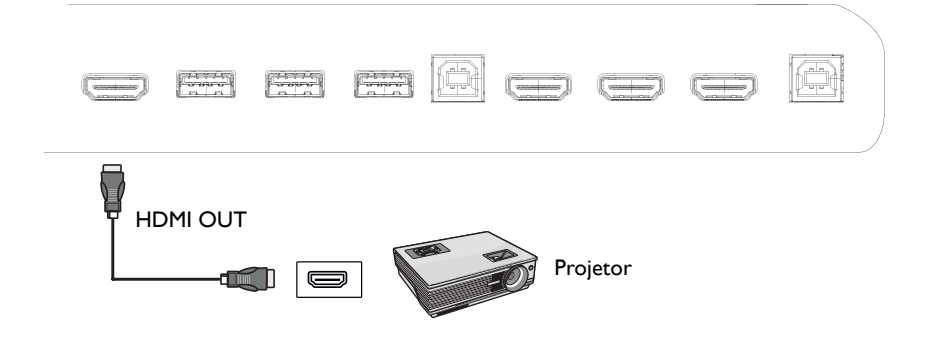

# Conexão na porta serial

Conecte o computador diretamente nas portas RS232 dos terminais de entrada/saída.

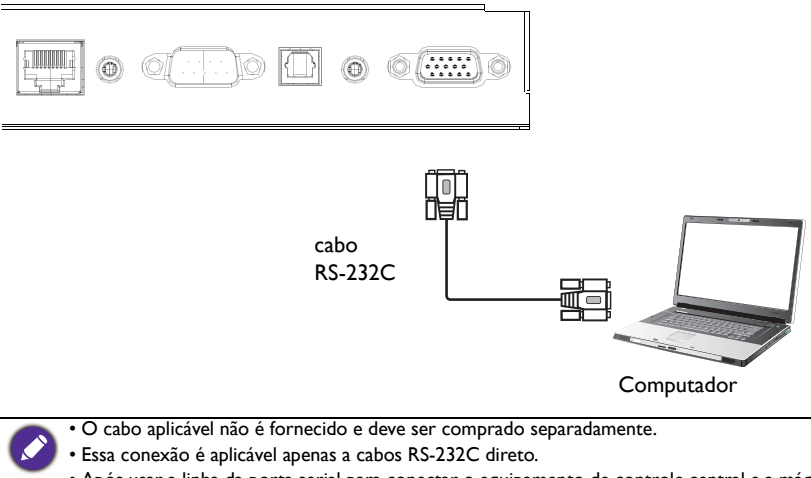

 Após usar a linha da porta serial para conectar o equipamento de controle central e a máquina, algumas funções da máquina podem ser controladas através de equipamentos de controle centrais como: ligar/desligar a máquina e ajuste do volume sonoro, etc.

# Conexão da energia

Acople uma extremidade do cabo de alimentação no conector **Liga/Desliga** no monitor e a outra extremidade em uma tomada adequada (se a tomada for chaveada, ligue o interruptor).

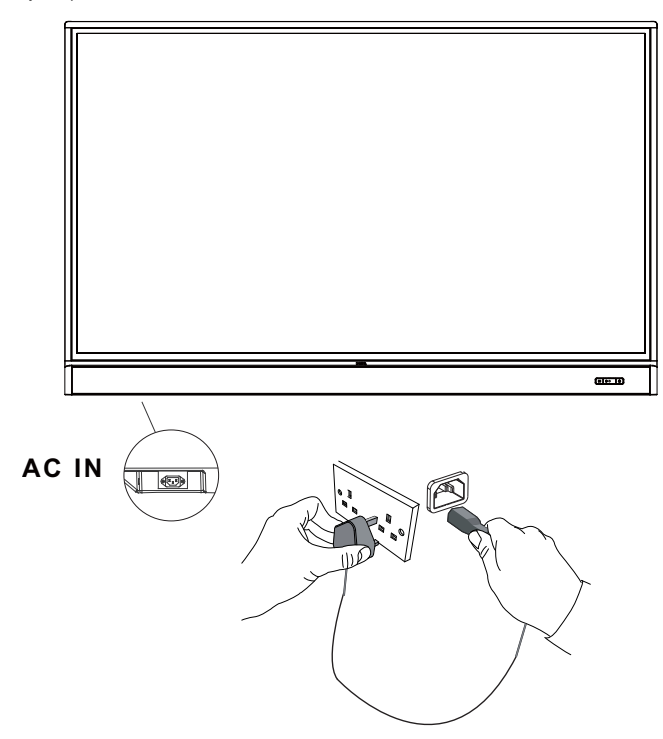

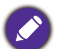

 O cabo de alimentação fornecido é adequado para uso apenas com alimentação de 100-240 VCA.

- O cabo de alimentação e a tomada ilustrados podem diferir daqueles usados em sua região.
- Use apenas um cabo de alimentação adequado para sua região. Nunca use um cabo de alimentação que pareça danificado ou gasto nem altere o tipo de plugue do cabo de alimentação.
- Cuidado com a carga de energia quando usar extensões ou várias réguas de tomada.
- Não existem peças passíveis de manutenção pelo usuário nesse monitor. Nunca desparafuse ou remova nenhuma tampa. Existem tensões perigosas dentro do monitorr. Desligue a energia e desconecte o cabo de alimentação da tomada se pretender mover o monitor.
- A ilustração serve apenas como referência.

# Operações básicas

### Ligar ou desligar o monitor

- I. Não deixe de seguir as instruções de Conexão da energia na página 20.
- 2. Antes de ligar o monitor, certifique-se de que o interruptor Liga/Desliga esteja configurado como **LIGADO**. O sistema entrará no modo de espera.

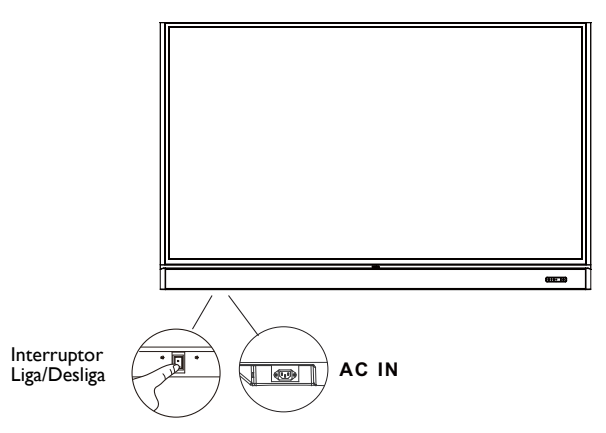

- Para ligar o monitor, pressione o botão Liga/Desliga no painel de controle ou no controle remoto.
- Para desligar o monitor, pressione o botão **Liga/Desliga** no painel de controle ou no controle remoto. O sistema entrará automaticamente no modo de espera.
- Para ligar ou desligar o monitor, pressione o botão LIGAR/DESLIGAR no painel de controle ou no controle remoto.
- Para desligar ou desligar o monitor, pressione o botão LIGAR/DESLIGAR no painel de controle ou no controle remoto. O sistema entrará automaticamente no modo de espera.

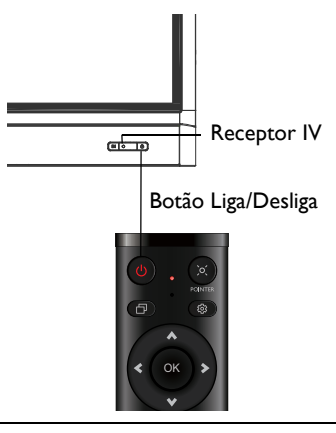

O modo de espera do monitor ainda consome energia. Para cortar totalmente a alimentação, DESLIGUE a energia (**O**) e desconecte o cabo de alimentação da tomada.

# Configuração inicial

Após ter conectado o monitor à energia, você está pronto para ligar o monitor. Na primeira vez que você ligar o monitor, será guiado por uma série de telas de configuração. Siga as instruções na tela ou etapas abaixo para ligar seu monitor e concluir a configuração inicial.

- Ligue o monitor. Aguarde o monitor reinicializar com a tela BenQ. Isso pode levar um tempo.
- Toque em Seguinte na tela para começar. Siga as instruções na tela para configurar o idioma, data, hora e rede. Ou você pode ignorar algumas dessas etapas e completar a configuração mais tarde.

# Configuração OSD

Em **Geral**, é possível selecionar uma fonte de entrada desejada e ajustar a luz de fundo. Consulte Configurações de entrada na página 35 para obter mais informações.

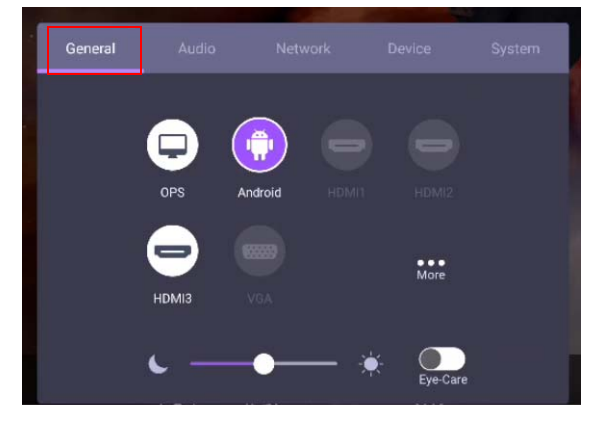

#### Informações da conta

São fornecidos três tipos de contas: Convidado, Admin e Vários usuários.

#### Convidado

Para uso público na conta Convidado. É possível mudar a foto de rosto, papel de parede, volume e o brilho.

#### Admin

Entrar como Admin. Em **Configurações pessoais**, é possível alterar a foto de rosto, papel de parede e senha. Também é possível ajustar o volume, o brilho e a **Saída automática**.

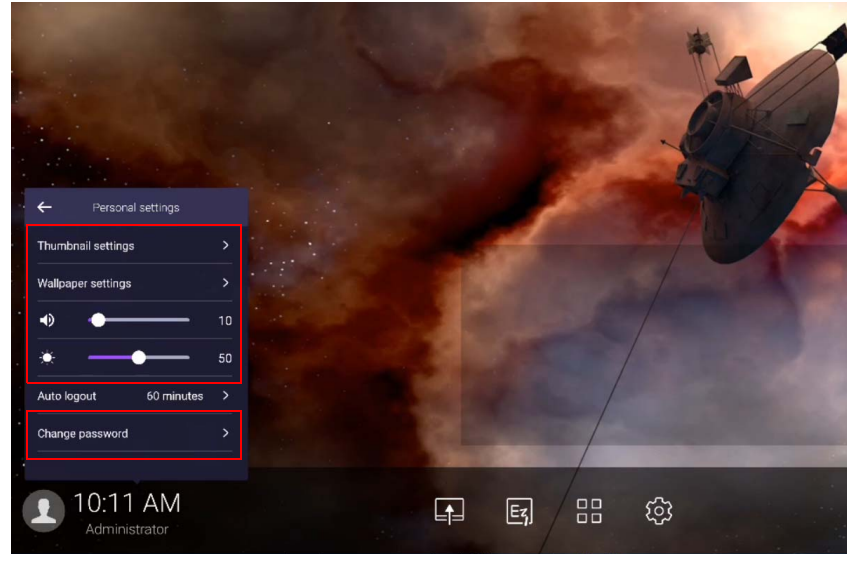

#### Vários usuários

Para acessar sua conta pessoal é necessário pedir ao administrador para ativar o serviço AMS primeiro e criar sua conta através do serviço **IAM**. Consulte Gerenciamento do usuário na página 24 para obter mais informações.

### Gerenciamento do usuário

Para adicionar um novo usuário, entre em contato com seu gerente de TI para criar uma conta através do serviço de Internet BENQ IAM.

#### Criação de uma nova conta

1. Como administrador, faça login e selecione IAM.

| BenQ Service Portal                                           |                                                     |                                                                     |
|---------------------------------------------------------------|-----------------------------------------------------|---------------------------------------------------------------------|
| Your Service                                                  |                                                     |                                                                     |
| IAM<br>IAM integrates the accour<br>managements in all of the | nt Easy Content Creation,<br>Scheduling, Management | AMS<br>To enforce privacy protection<br>while ensuring convenience, |
| We provide                                                    |                                                     |                                                                     |
|                                                               |                                                     |                                                                     |
| -                                                             | 2                                                   |                                                                     |
| IAM                                                           | X-Sign                                              | AMS                                                                 |
| IAM integrates the account managements in all                 | Easy Content Creation, Scheduling,                  | To enforce privacy protection while ensuring *                      |
| of the BenQ Business Services. You can use                    | Management software[X-Sign Intuitive                | convenience, BenQ IFPs feature Account                              |
| one account to login all of the BenQ Business                 | Solution to Create Wondrous Signage                 | Management System (AMS) for multi-                                  |
| Services.                                                     | Content BenQ exclusive X-Sign cloud-                | account management with NFC technology.                             |
|                                                               | based content management software                   | which allows users to directly access                               |
|                                                               | makes it easy to create, schedule, and              | PERSONAL system environment and                                     |

#### 2. Clique em Criar nova conta para continuar.

| BenQ Identity and  | Access Management |               |         |  |
|--------------------|-------------------|---------------|---------|--|
| Account Management | Role Management   | Agent Setting | Service |  |

#### Account Management

| Create New / | Account                    |            |      |           |     |
|--------------|----------------------------|------------|------|-----------|-----|
|              | Status 🔺                   | Account ID | ۹) 🔺 | Name      | ۹ 🔺 |
| 1.           | <ul> <li>Active</li> </ul> | Wolverine  |      | Wolverine |     |
| 2.           | <ul> <li>Active</li> </ul> | Beast      |      | Beast     |     |
| 3.           | <ul> <li>Active</li> </ul> | Phoenix    |      | Phoenix   |     |
| 4.           | <ul> <li>Active</li> </ul> | Cyclops    |      | Cyclops   |     |

3. Preencha os campos a seguir e clique em Submeter para criar uma nova conta.

| 🚺 BenQ Identity a | nd Access Management              |               |           |           |                 |        |                   | L Charles | [ <b>→</b> Logout |
|-------------------|-----------------------------------|---------------|-----------|-----------|-----------------|--------|-------------------|-----------|-------------------|
| ccount Management | Role Management                   | Agent Setting | Service   |           |                 |        |                   |           | X-man             |
|                   |                                   |               |           |           |                 |        |                   |           |                   |
| Create N          | ew Account                        |               |           |           |                 |        |                   |           |                   |
| Account ID        |                                   |               | Servic    | e Setting |                 |        |                   |           |                   |
|                   |                                   |               | Enable Se | ervice    | Role            |        |                   |           |                   |
| Password          |                                   |               | •         | X-Sign    | channel_manager | ×      | Create a new role |           |                   |
| Confirm Password  |                                   |               | ~         | AMS       | coordinator     | •      |                   |           |                   |
| Name              |                                   |               |           |           |                 |        |                   |           |                   |
| E-mail            |                                   |               |           |           |                 |        |                   |           |                   |
| Company           | X-man                             |               |           |           |                 |        |                   |           |                   |
| Country           | United States                     |               |           |           |                 |        |                   |           |                   |
| Timezone          | (UTC-05:00) Eastern Time (US & Ca | ana 🔻         |           |           |                 |        |                   |           |                   |
| Note              | within 150 characters             |               |           |           |                 |        |                   |           |                   |
|                   |                                   |               |           |           | _               |        |                   |           |                   |
|                   |                                   |               |           |           |                 | Submit | Cancel            |           |                   |

# Alteração de sinais de entrada

Para selecionar um sinal de entrada, realize uma das seguintes ações:

- Pressione 🔯 no controle remoto.
- Pressione o botão Menu no painel frontal.
- Arraste o menu OSD para cima a partir da parte inferior central da tela.
- Pressione **Mais** para acessar as configurações de imagem em outras origens de entrada. Consulte Configurações de imagem na página 38 para obter mais informações.
- Os usuários podem habilitar o **Eye-Care** no menu OSD.

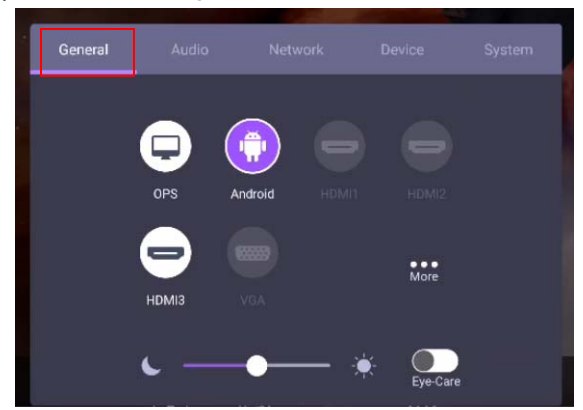

# Soluções Eye-Care

A luz azul com comprimento de onda inferior a 455 nm pode afetar a visão e envelhecer os olhos. A solução **Eye-Care** foi concebida para proteção dos olhos: o monitor fornece uma tecnologia de propriedade exclusiva para os cuidados com os olhos com desempenho zero cintilação e emissão de luz azul ultra baixa, prevenindo o cansaço dos olhos, fadiga ocular e degeneração macular causadas pelas sessões estendias na frente de um monitor. Além disso, o tratamento antirreflexo avançado minimiza a cintilação e os reflexos que causam distração para que se tenha produtividade e conforto ideais.

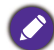

- Sugestões para uso do monitor por tempo prolongado:
- Descanse os olhos por 10 minutos após cada 30 minutos de uso contínuo.
- Para cada 20 minutos de visualização do monitor, olhe para um local distante por 20 segundos.
- Quando seus olhos ficarem doloridos e tensionados, feche-os por um minuto e role os olhos em todas as direções.

Para ativar a solução inteligente cuidado para os olhos:

- Habilite a função Eye Care em Geral.
- Vá para Dispositivo > Mostrador > Opção Eye care.

| Menu              | Descrição                                                                                                    |
|-------------------|----------------------------------------------------------------------------------------------------|
| Padrão            | Defina como valor padrão quando a função <b>Eye-Care</b> estiver habilitada.                                                 |
| Detecção no corpo | Ative o sensor de movimento PIR para detectar o corpo humano<br>e disparar o mecanismo de proteção de cuidado para os olhos. |

| Brilho automático | A luz de fundo do painel será ajustada automaticamente de |
|-------------------|-----------------------------------------------------------|
|                   | acordo com a luz ambiente.                                |

### Download do software

A BenQ pode liberar periodicamente atualizações do software que podem adicionar funções ou aplicações associadas ao seu monitor. Para verificar se há uma atualização de software disponível para seu dispositivo ou para obter a chave de licença do software, acesse o site https://business-display.benq.com/en/findproduct/signage/software/partner-software/download.html. Em seguida digite o número de série (pode ser encontrado no adesivo fixado na traseira do monitor) e clique em **OK** para acessar a página de download do software.

### Configuração da conexão com a Internet

Seu monitor deve estar conectado a uma rede para realizar as atualizações OTA ou navegar na Internet.

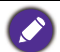

Para encontrar o endereço MAC no Android OS, vá para **Configuração > Sistema > Sobre > Estado**.

### Configuração de rede

Na tela inicial, vá para **Configuração > Sistema > Sobre > Estado**. Se não houver endereço IP exibido, conecte o monitor ao cabo de ethernet.

| IP Address<br>192.168.31.145     |  |  |
|----------------------------------|--|--|
| MAC Address<br>70:2e:d9:ab:06:02 |  |  |
| Startup Duration<br>16:3:22      |  |  |
|                                  |  |  |
|                                  |  |  |

### Conexão sem fio

É necessário usar um adaptador sem fio para conectar o monitor à Internet sem o uso de fios. Entre em contato com seu revendedor local para obter mais informações sobre a configuração da conexão sem fio.

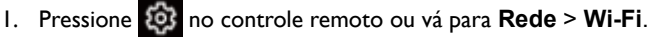

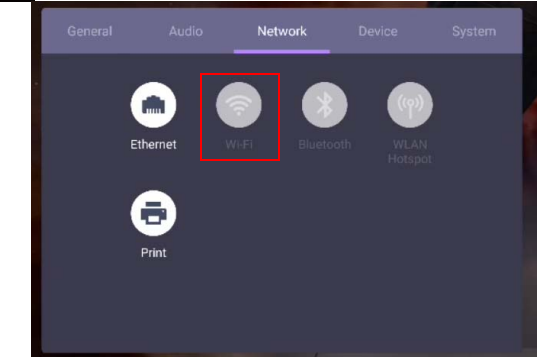

 Insira o adaptador Wi-Fi e o comutador mudará automaticamente para LIGADO. Uma lista das redes disponíveis aparecerá na tela.

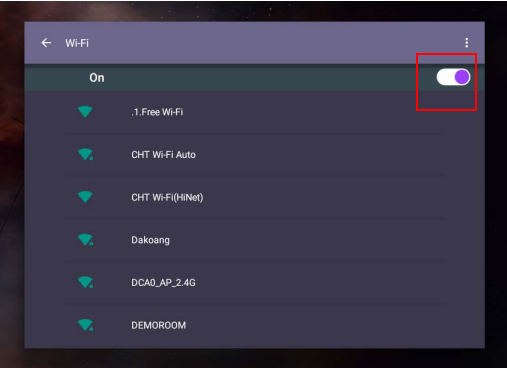

 Toque no nome da rede para se conectar a ela. A senha é necessária se for a primeira vez que você usa a rede. Digite a senha e pressione Ligar. O dispositivo agora está conectado à WLAN.

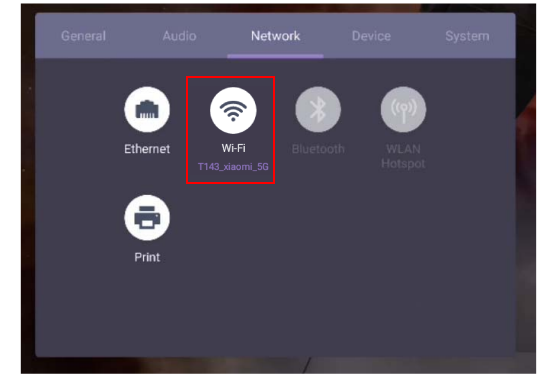

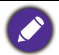

- Se você estiver se conectando a uma rede sem fios segura, digite a senha para acessar a rede sem fio quando solicitado e toque em Ligar.
- Para conexão sem fio, o envio da BenQ não inclui adaptadores sem fio, portanto você pode comprá-los separadamente através do revendedor local.

# Atualizando software

Sempre que uma nova versão do software estiver disponível o sistema automaticamente detectará a atualização e pedirá que você baixe-a sempre que ligar o monitor. Se quiser atualizar o software, escolha **ATUALIZAR REDE** ou **ATUALIZAR USB** para continuar a atualização. Ou você pode ignorar essa etapa e atualizar o software mais tarde.

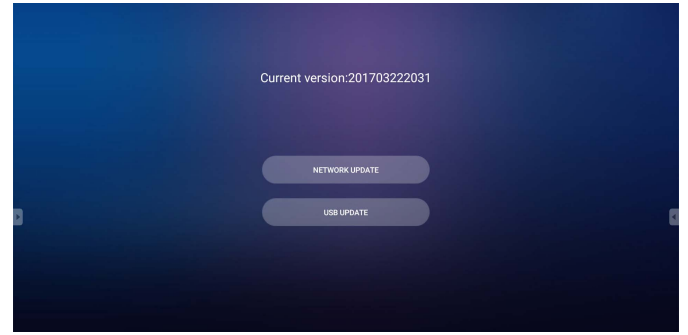

Para atualizar o software manualmente:

1. Vá para Sistema > Sobre > Atualizações do sistema.

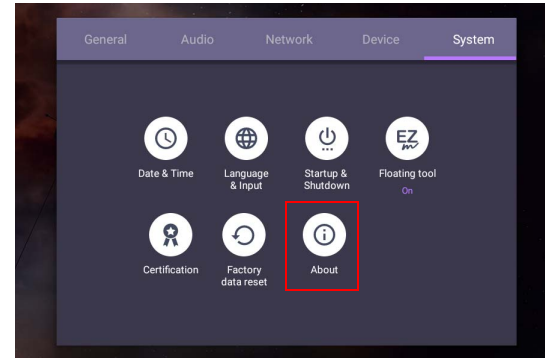

- 2. Se houver uma atualização disponível, o sistema iniciará a atualização.
  - O processo de atualização do software pode levar algum tempo para ser concluído.
    - Durante o processo de atualização, não desligue o dispositivo nem desconecte a conexão com a Internet. Qualquer interrupção durante o processo de atualização do software pode danificar permanentemente seu monitor.

# Ajustando o nível do volume de áudio

Para ajustar o nível do volume do áudio para um dos seguintes:

- Pressione V+ / V- no controle remoto para ajustar o volume.
- Pressione ( ) / ( ) no painel frontal do monitor.
- Vá para Configuração > Áudio para ajustar o volume. Consulte Configurações de áudio na página 36 para obter mais informações.

### Uso da tela de toque

Você pode usar a tela de toque ótica para controlar seu sistema operacional. A tela de toque pode emular as funções básicas do mouse e suporta funções multitoque para Windows 10/8/7/XP, Mac OS 10.11~10.14, Chrome OS 58 e Android. A tabela a seguir mostra uma lista de gestos que você pode usar na tela de toque.

• Certifique-se de ter instalado o cabo USB do monitor em um computador.

 Windows é uma marca registrada da Microsoft Corporation nos Estados Unidos e em outros países.

| Funções do SO                                      | Ações de gesto                                                                                                    |  |
|----------------------------------------------------|----------------------------------------------------------------------------------------------------|--|
| Para Windows XP, Windows 7, Windows 8 e Windows 10 |                                                                                                    |  |
| Clicar                                             | Toque na tela uma vez.                                                                                              |  |
| Clique duas vezes                                  | Toque na tela duas vezes.                                                                                           |  |
| Clique com o botão direito                         | <ol> <li>Pressione sobre o alvo.</li> <li>Segure e aguarde um anel azul aparecer.</li> <li>Solte o dedo.</li> </ol> |  |
| Arrastar                                           | Arraste um dedo para a esquerda ou direita.                                                                         |  |

| Funções do SO                                                     | Ações de gesto                                                                                                    |
|-------------------------------------------------------------------|----------------------------------------------------------------------------------------------------|
| Para Windows 7, Windows 8                                         | e Windows 10                                                                                                    |
| Seleção                                                           | Arraste um dedo para a esquerda ou direita.                                                                       |
| Panorâmica para cima/<br>Panorâmica para baixo/<br>Voltar/Avançar | Arraste o dedo rapidamente (peteleco) em uma direção<br>desejada.                                                 |
| Funções multitoque                                                |                                                                                                    |
| Para Windows 7 - versões H                                        | ome Premium, Professional, Enterprise e Ultimate                                                                  |
| Clique com o botão direito                                        | <ol> <li>Pressione sobre o alvo.</li> <li>Toque na tela com outro dedo.</li> <li>Solte o segundo dedo.</li> </ol> |
| Rolagem                                                           | Arraste um ou dois dedos para cima ou para baixo.                                                                 |
| Zoom                                                              | Afaste dois dedos ou junte-os.                                                                                    |

| Funções do SO                                    | Ações de gesto                                           |  |
|--------------------------------------------------|----------------------------------------------------------|--|
| Suportado por aplicativos<br>específicos         | <ul> <li>Mova dois dedos em direções opostas.</li> </ul> |  |
|                                                  | • Use um dedo para girar ao redor do outro.              |  |
|                                                  | Bar Bar                                                  |  |
|                                                  |                                                          |  |
| Suportado por aplicativos<br>específicos         | Toque dois dedos simultaneamente.                        |  |
|                                                  | O alvo deve estar no ponto intermediário entre os dedos. |  |
|                                                  | PP                                                       |  |
| Para Windows XP e Windows 7                      |                                                          |  |
|                                                  | Pressione e segure por 4 segundos.                       |  |
| Ativação do modo de<br>suspensão do Windows (S3) |                                                          |  |

| Gesto          | Descrição                                                                                                    |  |
|----------------|----------------------------------------------------------------------------------------------------|--|
| Para Windows 8 |                                                                                                    |  |
|                | Pressione e segure para aprender<br>Essa interação de toque faz com que informações detalhadas ou<br>elementos visuais de ensino (por exemplo, uma dica ou menu de<br>contexto) seja exibido sem um compromisso com uma ação.<br>Qualquer coisa exibida dessa maneira não deve impedir os<br>usuários de fazer panorâmica se começarem a deslizar o dedo. |  |
|                | Toque para a ação primária<br>Tocar em um elemento invoca sua ação primária, por exemplo,<br>abrir um aplicativo ou executar um comando.                                                                                                    |  |
| Gesto | Descrição                                                                                                    |
|-------|----------------------------------------------------------------------------------------------------|
|       | Deslize para fazer uma panorâmica<br>O deslizamento é usado principalmente para interações com<br>panorâmica, mas também pode ser usado para movimentar,<br>desenhar ou escrever. O deslizamento também pode ser usado<br>para ser direcionado para elementos densos e pequenos por<br>meio de fricção (deslizar o dedo sobre objetos correspondentes<br>como botões de opção).                    |
|       | Deslize para selecionar, comandar e mover<br>O deslizamento do dedo por uma distância curta perpendicular<br>ao sentido da panorâmica seleciona objetos em uma lista ou<br>grade (controles ListView e GridLayout). Exibe a Barra de<br>aplicativos com os comandos correspondentes quando os<br>objetos são selecionados.                                                                         |
|       | Belisque e estique para dar zoom<br>Embora os gestos de beliscar e esticar sejam usados comumente<br>para o redimensionamento, eles também permitem pular para o<br>início, fim ou qualquer lugar dentro do conteúdo com o Zoom<br>Semântico. Um controle Zoom Semântico fornece uma<br>visualização de ampliação para mostrar grupos de itens e<br>maneiras rápidas de mergulhar novamente neles. |
|       | Vire para girar<br>Girar com dois ou mais dedos faz com que o objeto gire.                                                                                                    |

# Instruções importantes para usar a tela de toque

Limpe a estrutura quando houver sinal de defeito na tela de toque.

- Antes de limpar a tela, certifique-se de que o monitor esteja desligado e desconecte o cabo de alimentação.
- Remova a poeira ou sujeira da tela e o filtro de plástico infravermelho periodicamente. Sugerimos usar uma quantidade pequena de álcool para limpar o filtro de plástico infravermelho.
- Para evitar danificar a tela, nunca use nenhum tipo de material abrasivo para limpá-la.
- Use um detergente neutro para limpar a tela de toque. Evite usar detergentes com substância corrosiva como óleo de banana ou amônia.
- Umedeça um pano macio e sem fiapos com detergente neutro e limpe a tela de toque.
- Não pulverize detergente na superfície da tela ou diretamente no corpo. Isso pode resultar em curto-circuito na tela de toque.
- Mantenha a tela de toque longe da luz solar direta ou refletores.

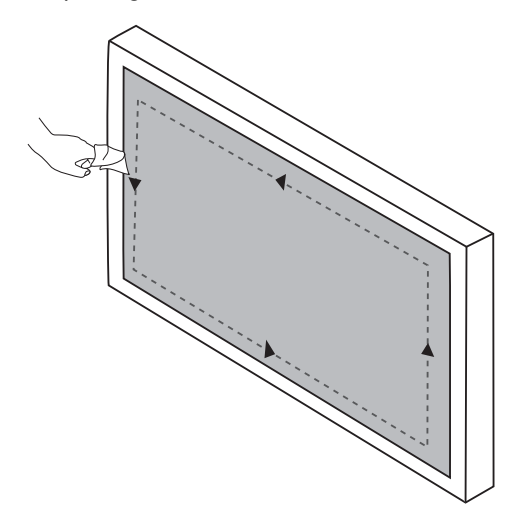

# Operações do menu

### Operação do menu de um toque

Arraste o menu **OSD** para cima a partir da parte central inferior da tela, como exibido abaixo, para entrar no menu **OSD**.

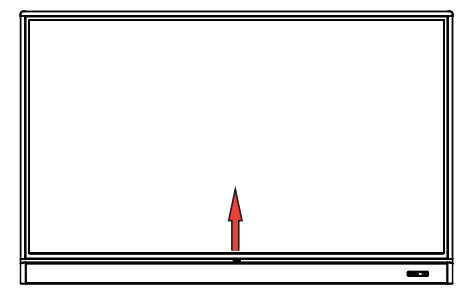

# Menu de configurações

## Configurações de entrada

Pressione in controle remoto, **Menu** no painel frontal ou arraste da parte intermediária inferior para o centro da tela para entrar no menu **OSD**.

| General | Audio    | Network | Device   | System |
|---------|----------|---------|----------|--------|
|         |          |         |          |        |
|         |          | Android |          |        |
|         |          |         |          |        |
|         | НОМІЗ    |         | More     |        |
|         |          |         |          |        |
|         | <u> </u> |         | Eye-Care |        |

- Pressione ▲/▼/ 4 / ▶ no controle remoto e pressione OK para confirmar ou clique diretamente na fonte de entrada desejada.
- Pressione no controle remoto ou clique em uma área em branco fora do menu para sair do menu.
- É possível habilitar a função Eye-Care no menu OSD. Eye-Care muda o monitor para o modo luz azul fraca e ativa a função sem cintilação.
- Use a barra de brilho para ajustar o brilho do monitor.

## Configurações de áudio

Vá para Áudio para entrar no menu Áudio.

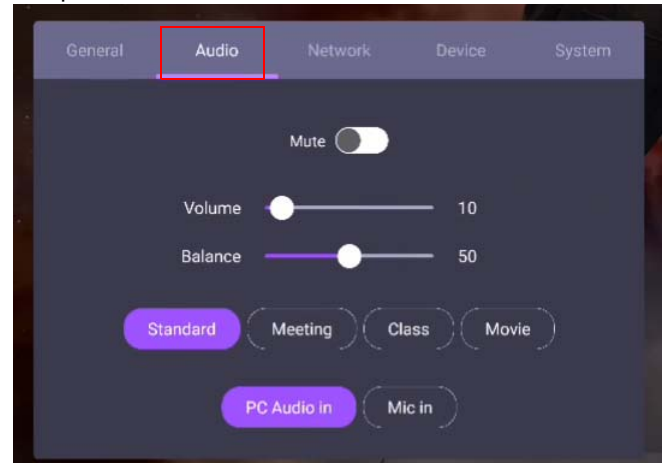

- Pressione ▲/▼/ ◀ / ▶ no controle remoto e pressione OK para confirmar ou clique diretamente em um item.
- Pressione no controle remoto ou clique em uma área em branco fora do menu para sair do menu.

| Descrição                                                                                               |
|----------------------------------------------------------------------------------------------------|
| Arraste o botão para ajustar o volume.                                                                  |
| Arraste o botão para ajustar o equilíbrio.                                                              |
| Toque em um ambiente de som predefinido. As opções são                                                  |
| Padrão, Reunião, Classe ou Filme.                                                                       |
| Toque em uma origem de som predefinida. As opções são<br>Entrada de áudio do PC e Entrada do microfone. |
|                                                                                                    |

• Deslize diretamente opara habilitar ou desabilitar **Mudo**.

### Configurações do mostrador

Saia do sistema Android e conecte-se a outras fontes de entrada como VGA, HDMI, OPS. Em seguida vá para **Mostrador**.

| General | Audio | Display | Picture |  |
|---------|-------|---------|---------|--|
|         |       |         |         |  |
|         |       |         |         |  |
|         |       | -•-     |         |  |
|         |       | -•      |         |  |
|         |       |         |         |  |
|         |       |         |         |  |
|         |       |         |         |  |
|         |       |         |         |  |

- Pressione ▲/▼/ ( ) → no controle remoto e pressione OK para confirmar ou clique diretamente em um item.
- Pressione no controle remoto ou clique em uma área em branco fora do menu para sair do menu.
- Pressione / no controle remoto e pressione **OK** para ajustar a imagem.

| Menu      | Descrição                                                                                                    |
|-----------|----------------------------------------------------------------------------------------------------|
| Proporção | Pressione (/) no controle remoto ou clique em proporção de aspecto. As opções são 16:9 ou PTP. Também é possível selecionar Automático para ajustar a imagem. |

- O monitor entra automaticamente no modo de economia de energia quando não for detectado ninguém no alcance do sensor.
- O monitor desliga automaticamente quando não for detectado ninguém no alcance do sensor por um longo período.

#### Configurações de ajuste (apenas VGA)

Use as funções **Posição H**, **Posição V**, **Relógio** e **Fase** para ajustar a imagem manualmente.

| Menu      | Descrição                                                                                                    |
|-----------|----------------------------------------------------------------------------------------------------|
| Posição H | Pressione para mover a tela para a esquerda ou direita.                                                                                                    |
| Posição V | Pressione <b>OK</b> no controle remoto ou clique no interruptor para<br>bloquear ou desbloquear o sensor de IV no controle remoto no<br>painel frontal do monitor. |

### Configurações de imagem

Saia do sistema Android e conecte-se a outras fontes de entrada como VGA, HDMI, OPS. Em seguida vá para **Imagem**.

| General | Audio           | Display | Picture    | Device |  |
|---------|-----------------|---------|------------|--------|--|
|         | Standard        | Bright  | Soft       |        |  |
| Briç    | ghtness level — |         | 50         |        |  |
|         | Contrast —      | •       | <b></b> 50 |        |  |
|         | Cool            | Normal  | Warm       |        |  |
|         |                 |         |            |        |  |

- Pressione ▲/▼/ ↓ / ▶ no controle remoto e pressione OK para confirmar ou clique diretamente em um item.
- Pressione no controle remoto ou clique em uma área em branco fora do menu para sair do menu.

| Menu              | Descrição                                                                                                    |
|-------------------|----------------------------------------------------------------------------------------------------|
| Modo de<br>imagem | Pressione ▲/▼/ ( / ) no controle remoto ou clique em modo de imagem. As opções são <b>Padrão</b> , <b>Brilhante</b> e <b>Macio</b> .               |
| Temp. Cor         | Pressione ▲/▼/ ( / ) no controle remoto ou clique em uma<br>temperatura de cor predefinida para a imagem. As opções são<br>Fria, Normal ou Quente. |
| Nível de brilho   | Pressione ◀ / ▶ no controle remoto ou arraste o botão para ajustar o brilho.                                                                       |
| Contraste         | Pressione ◀ / ▶ no controle remoto ou arraste o botão para ajustar o contraste.                                                                    |

# Mais configurações

#### Definições avançadas (sistema Android)

#### Vá para Dispositivo > Definições avançadas.

| Image: Custom source name   Display   Display   Custom source name   Custom source name   Apps   Storage   Account   Advanced settings                                                                                                    | General    |           |                         | k D  | evice   | ľ |
|----------------------------------------------------------------------------------------------------|------------|-----------|-------------------------|------|---------|---|
| Account     Advanced settings     Key lock     IR lock   Touch lock   Pixel shift                                                                                                    | D          | isplay C  | Custom<br>rce name      | Apps | Storage |   |
| Key lock     IR lock       Touch lock     IR       Pixel shift     IR                                                                                                    | A          | Ccount Ad | O<br>Ivanced<br>ettings |      |         |   |
| Key lock       IR lock       Touch lock       Pixel shift                                                                                                    |            |           |                         | ,    |         |   |
| Key lock     Image: Constraint of the second second s | ← Advanced | settings  |                         |      |         |   |
| IR lock  Touch lock Pixel shift                                                                                                    | Key lock   |           |                         |      |         |   |
| Touch lock  Pixel shift                                                                                                    | IR lock    |           |                         |      |         |   |
| Pixel shift                                                                                                    | Touch lo   | ck        |                         |      |         |   |
|                                                                                                    | Pixel shi  | ft        |                         |      |         |   |
|                                                                                                    |            |           |                         |      |         |   |
|                                                                                                    |            |           |                         |      |         |   |
|                                                                                                    |            |           |                         |      |         |   |

- Pressione ▲/▼/ ↓/ ▶ no controle remoto e pressione OK para confirmar ou clique diretamente em um item.
- Pressione no controle remoto ou clique em uma área em branco fora do menu para sair do menu.

| Menu                 | Descrição                                                                                                    |
|----------------------|----------------------------------------------------------------------------------------------------|
| Bloqueio de<br>tecla | Pressione <b>OK</b> no controle remoto ou clique no interruptor para bloquear ou desbloquear os botões no painel frontal do monitor. |

| Bloqueio de IV | Pressione <b>OK</b> no controle remoto ou clique no interruptor para<br>bloquear ou desbloquear o sensor de IV no controle remoto no<br>painel frontal do monitor. |
|----------------|----------------------------------------------------------------------------------------------------|
| Bloqueio de    | Pressione <b>OK</b> no controle remoto ou clique no interruptor para                                                                                               |
| toque          | bloquear ou desbloquear a tela.                                                                                                    |
| Mudança de     | Pressione <b>OK</b> no controle remoto ou clique no ícone para                                                                                                    |
| pixel          | ajustar uma mudança de pixel evitando a retenção da imagem.                                                                                                    |

• Se o teclado, IV e toque estiverem todos bloqueados, siga as etapas para desbloquear:

Pressione 🔯 no controle remoto por cinco segundos.

• Para retenção de imagem, consulte Observações sobre o painel LCD desse monitor na página 3 para obter mais informações.

#### Outras fontes de entrada

Saia do sistema Android e conecte-se a outras fontes de entrada como VGA, HDMI, OPS. Consulte Definições avançadas (sistema Android) na página 39 para obter mais informações sobre Bloqueio de tecla, Bloqueio de IV, Bloqueio de toque, e Mudança de pixel.

| Key LockIR LockTouch LockPixel Shift |         |        |   | Device |
|--------------------------------------|---------|--------|---|--------|
| IR Lock                              | Key Lo  | ock    | C |        |
| Touch Lock                           | IR Loc  | :k     | C |        |
| Pixel Shift                          | Touch   | I Lock | 0 |        |
|                                      | Pixel 5 | Shift  | ( |        |
|                                      |         |        |   |        |
|                                      |         |        |   |        |

# Configurações do sistema

Na tela inicial, selecione **Configuração > Sistema** para entrar nas configurações do sistema.

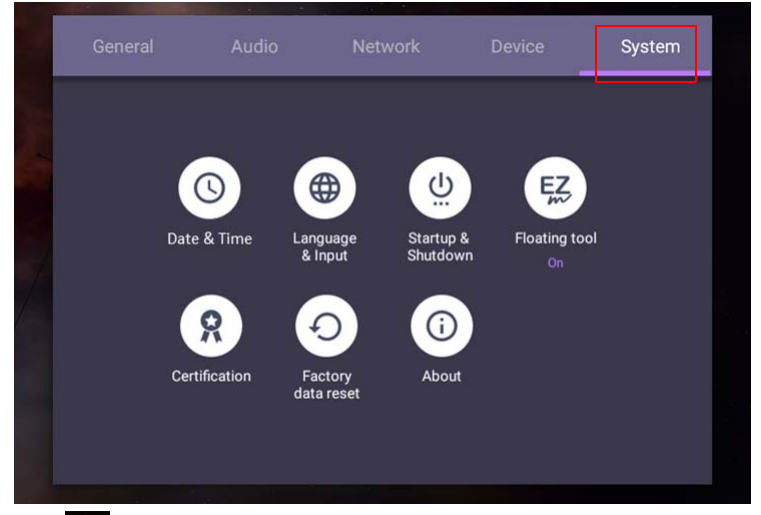

• Pressione no controle remoto ou clique em uma área em branco fora do menu para sair do menu.

| Opções                     | Descrição                                                                                                    |
|----------------------------|----------------------------------------------------------------------------------------------------|
| Data e hora                | Clique para ajudar a data, hora e seus formatos no Android.                                                                                                    |
| Idioma e entrada           | Clique para definir <b>Idioma, Teclado e métodos de entrada</b> no Android.                                                                                                    |
| Configurações<br>de switch | Clique para definir o <b>Canal de inicialização</b> , <b>Opção de inicialização OPS</b> , <b>Wake on Lan</b> e <b>Lembrete de desligamento</b> . Consulte Configurações de switch na página 45 para obter mais informações. |
| Ferramenta<br>flutuante    | Clique para abrir e fechar a ferramenta flutuante. Consulte Barra<br>de ferramentas de anotação flutuante na página 49 para obter<br>mais informações.                                                                      |
| Sobre                      | Clique para visualizar as informações do sistema no Android.                                                                                                    |

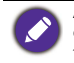

A quantidade de espaço de armazenamento disponível para o usuário varia conforme a quantidade de aplicativos pré-instalados e imagens que ocupam o espaço de armazenamento total.

### Configuração **Proxy**

• Vá para Rede > Ethernet.

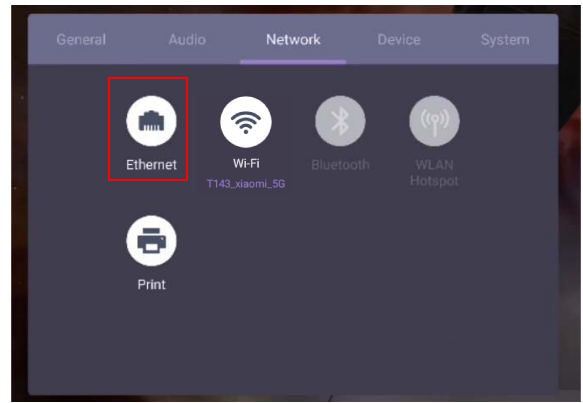

 Pressione Proxy para ir para a configuração de proxy. É possível selecionar Nenhuma, Manual e Auto-Config de Proxy.

| ← Ethernet                                                                                      |     | : |   |
|-------------------------------------------------------------------------------------------------|-----|---|---|
| On                                                                                              |     |   |   |
| Netmask<br>255.255.25<br>DNS<br>192.168.31<br>DNS1<br>0.0.0.0<br>DNS2<br>Proxy<br>Proxy<br>Norw | 5.0 |   |   |
| ← Ethernet<br>On                                                                                |     | : | 1 |
| Netmask                                                                                         |     |   |   |

• Digite o nome do host de proxy.

| Ethernet         |  |
|------------------|--|
| On               |  |
| 0.0.0.0<br>DNS2  |  |
|                  |  |
| Proxy<br>Manual  |  |
| Proxy hostname   |  |
| Proxy port       |  |
| Bypass proxy for |  |
|                  |  |

| ← Ethernet             |                   |  |
|------------------------|-------------------|--|
|                        |                   |  |
| <b>U.U.U.U</b><br>DNS2 |                   |  |
|                        | Proxy hostname    |  |
| Proxy<br>Menuel        | L                 |  |
| Proxy hos              | tr Cancel Confirm |  |
| Proxy port             | ų.                |  |
| Bypass pr              | axy for           |  |
|                        |                   |  |

• Digite usando o canal.

| 🗧 Ethernet       |  |
|------------------|--|
| On               |  |
| 0.0.0.0<br>DNS2  |  |
|                  |  |
| Proxy<br>Manual  |  |
| Proxy hostname   |  |
| Proxy port       |  |
| Bypass proxy for |  |

| ← Ethernet      |                |  |
|-----------------|----------------|--|
| On              |                |  |
| U.U.U.U<br>DNS2 |                |  |
| Proxy           | Proxy port     |  |
| Proxy<br>Manual |                |  |
| Proxy hostn     | Cancel Confirm |  |
| Proxy pert      |                |  |
| Bypass proxy    | for            |  |
|                 |                |  |

# Configurações de switch

• Vá para Sistema > Configurações de switch.

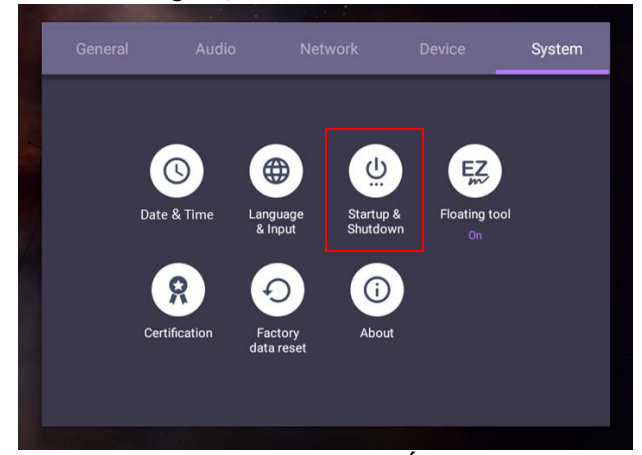

• Para **Canal de inicialização**, você pode escolher **Último canal de desligamento** ou outras fontes.

| Startup channel  |                                               |  |
|------------------|-----------------------------------------------|--|
| Built-in OPS sta | rtup option<br>gh OPS built-in startup option |  |
| Wake on LAN      |                                               |  |
| Standby after st | artup (black screen)                          |  |
| Close power off  | reminder                                      |  |

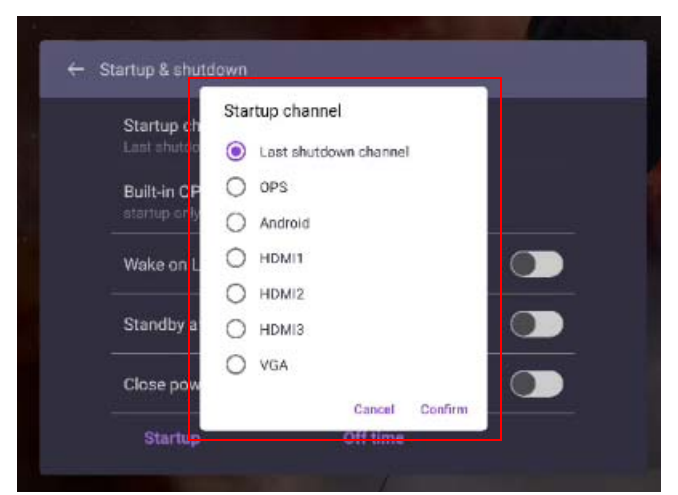

• Para a Opção de inicialização OPS integrada, você pode escolher Inicialização apenas através da opção de inicialização OPS integrada ou Inicie durante qualquer canal.

| Startup ch<br>Last shutdo   | nannel<br>zwin channel                                                              |  |
|-----------------------------|-------------------------------------------------------------------------------------|--|
| Built-in CF<br>startup or h | Built-in OPS startup option                                                         |  |
| Wake on L                   | startup only through OPS<br>built-in startup option     startup through any channel |  |
| Standby a                   | Cancel Confirm                                                                      |  |
| Close pov                   | ver off reminder                                                                    |  |

• Para receber um **Lembrete de desligamento**, é possível ajustar o tempo de inicialização e desligamento. As programações podem ser feitas escolhendo-se os dias da semana.

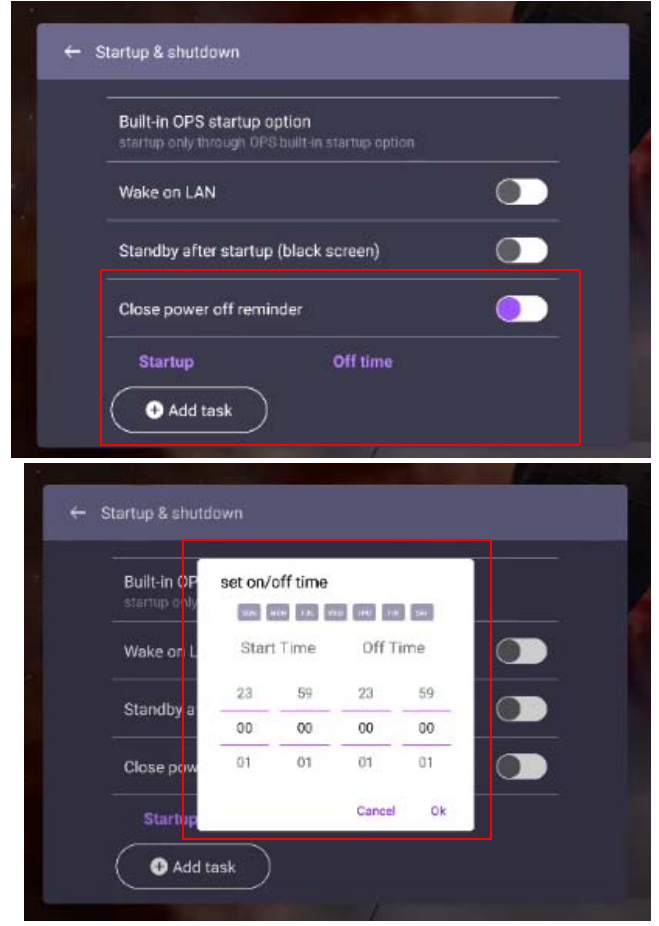

# Interface do sistema Android

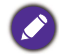

Observe que esse é um Android OS fechado. O download e o uso de aplicativos não autorizados nesse sistema não está disponível.

# Interface principal

O monitor abre a interface principal do Android por padrão.

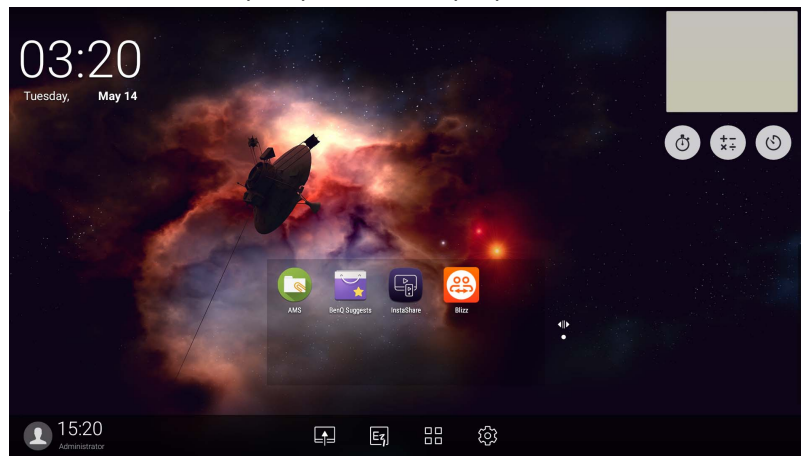

Para navegar na interface principal do Android:

- Pressione for no controle remoto ou o botão **Início** no painel frontal para voltar para a interface principal.
- Pressione inferior central da tela para entrar no menu OSD para cima a partir da parte inferior central da tela para entrar no menu OSD para selecionar uma entrada.

### Barra de ferramentas de anotação flutuante

O Barra de ferramentas de anotação flutuante é uma função conveniente que permite que você escreva ou crie anotações rapidamente em qualquer tela que o monitor esteja exibindo. Em qualquer fonte de entrada ou na interface Android, toque e segure dois dedos com cerca de 20 - 50 mm de distância entre eles na tela por mais de dois segundos para abrir o menu Barra de ferramentas de anotação flutuante como exibido abaixo.

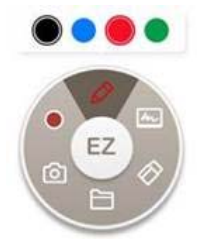

| ícone      | Função           | Descrição                                                                                                    |
|------------|------------------|----------------------------------------------------------------------------------------------------|
| EZ         | Fechar e mover   | Pressione esse botão longamente para arrastar e mover<br>a Barra de ferramentas de anotação flutuante. Também é<br>possível clicar no botão para fechar a barra de<br>ferramentas flutuante e apagar todos os pincéis.                                                                         |
| Ø          | Anotação         | <ul> <li>Clique para alterar a cor do pincel. As opções de cor são<br/>azul, vermelho, verde e preto.</li> <li>Há um apagador de palma para que você apague qualquer<br/>conteúdo no monitor apenas com a palma da mão enquanto<br/>estiver escrevendo e sem mudar para o Apagador.</li> </ul> |
| hr         | Quadro branco    | Clique para iniciar <b>EZWrite 5.0</b> .                                                                                                    |
| $\Diamond$ | Apagar tudo      | Clique para apagar todas as anotações da tela.<br>Também é possível apagar rapidamente qualquer anotação feita<br>limpando qualquer escrita ou desenho na tela de toque usando<br>o punho fechado.                                                                                             |
|            | Pasta de arquivo | Clique para abrir a pasta de arquivos mais recente.                                                                                                    |
| Ø          | Captura de tela  | Clique para tirar uma captura de tela.                                                                                                    |
| •          | Gravando         | Clique para iniciar a gravação da tela.                                                                                                    |

## Visão geral do gerenciador de arquivos do AMS

• Toque em spara abrir AMS. Com esse aplicativo é possível acessar as configurações e o ambiente do seu espaço de trabalho personalizado e gerenciar seus arquivos e contas em qualquer IFP em que tenha entrado.

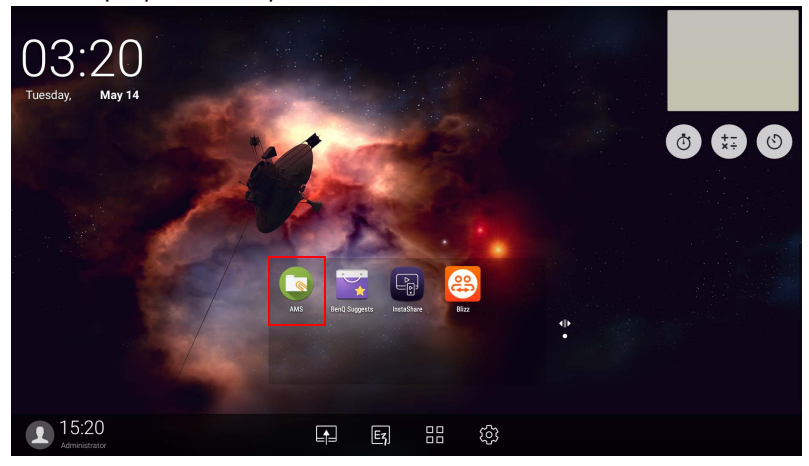

• Ao entrar, você verá quatro partes principais conforme descrito na tabela abaixo:

|   | 💽 AMS         |            | use         | r١         | chites | st-02        | \          |                | 2        |                  |   |   |
|---|---------------|------------|-------------|------------|--------|--------------|------------|----------------|----------|------------------|---|---|
|   | Cloud Service |            | <b>•</b> T  | ime (Lates | t)     | ▼ List View  | v          |                |          |                  |   |   |
|   | Dropbox       |            |             | Tool       |        |              |            |                | 21 items | 2017-12-07 15:19 |   |   |
|   | Network Drive |            |             | ?          |        |              |            |                | 0 item   | 2017-12-05 16:29 |   |   |
|   | Local Device  | ~          |             | Dese       | rt.jpg |              |            |                | 826 KB   | 2017-12-07 15:17 |   |   |
|   | Internal      |            |             | Koala      | a.jpg  |              |            |                | 763 KB   | 2017-12-07 15:17 |   |   |
|   | USB sdb1      |            |             |            |        |              |            |                |          |                  |   |   |
| > | USB sda1      |            |             |            |        |              |            |                |          |                  |   | < |
|   |               |            |             |            |        |              | 3          |                |          |                  |   |   |
|   | I             |            |             |            |        |              | Ĵ          |                |          |                  |   |   |
|   | Ð             | New Folder | )<br>Delete | ↔<br>Move  | Сору   | ⊏]<br>Rename | (ੈ)<br>Zip | (i)<br>Details |          |                  | Q |   |
|   |               |            |             |            |        | 4            |            |                |          |                  |   | 1 |

|    | ltem              | Descrição                                                                                                    |
|----|-------------------|----------------------------------------------------------------------------------------------------|
| Ι. | Seleção da origem | <ul> <li>Você pode abrir arquivos dos serviços de<br/>armazenamento na nuvem como Google Drive,<br/>Dropbox ou Samba.</li> </ul> |
|    |                   | <ul> <li>Você também pode abrir arquivos de dispositivos locais<br/>como Interno, Minha pasta ou USBs conectados.</li> </ul>     |
|    |                   | O ícone ao lado do Google Drive, Dropbox mostra que a conta está vinculada ao serviço AMS.                                       |
| 2. | Caminho da Pasta  | Você pode procurar a pasta do arquivo nessa área.                                                                                |
| 3. | Lista de arquivos | É possível ver uma lista de arquivos do dispositivo de armazenamento selecionado.                                                |
| 4. | Guia Operação     | É possível editar os arquivos usando as guias de operação aqui.                                                                  |
|    |                   |                                                                                                    |

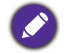

Usuários reguladores podem visualizar apenas seus próprios arquivos e o admin local pode visualizar os arquivos de todos os usuários no domínio.

### Arquivos multimídia

Arquivos multimídia como imagens, arquivos de áudio e vídeo podem ser reproduzidos diretamente tocando-se no ícone do arquivo.

#### Imagem

Selecione um arquivo de imagem que deseja exibir no monitor e realize qualquer uma das funções exibidas na tela.

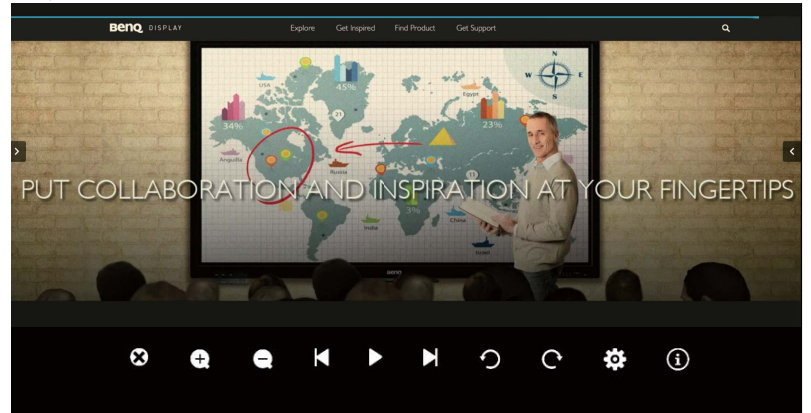

| ícone | Função                           |
|-------|----------------------------------|
| 8     | Feche o arquivo de imagem atual. |
| Ð     | Aumentar a imagem atual.         |
| Q     | Encolher a imagem atual.         |

| K        | Reproduzir a imagem anterior.                                                                         |
|----------|----------------------------------------------------------------------------------------------------|
|          | Reproduzir/pausar a reprodução atual.                                                                 |
| M        | Reproduzir a próxima imagem.                                                                          |
| <b>О</b> | Girar a imagem atual no sentido anti-horário.                                                         |
| Ç        | Girar a imagem atual no sentido horário.                                                              |
| *        | Vá para as configurações.                                                                             |
| 0        | Consulte as informações sobre o nome do arquivo, hora da criação, tamanho<br>e formato do<br>arquivo. |

#### Formato de imagem suportado (resolução máxima)

| Arquivo    | Imagem   | Faixa suportada                                       |  |
|------------|----------|-------------------------------------------------------|--|
| .bmp       | BMP      | Resolução máxima: 8000 × 8000                         |  |
|            |          | Resolução mín: 4 x 4                                  |  |
| .gif       | GIF      | Resolução máxima: 8000 × 8000<br>Resolução mín: 4 × 4 |  |
|            |          |                                                       |  |
| .jpeg/.jpg | JPEG/JPG | Resolução máxima: 8000 × 8000<br>Resolução mín: 4 x 4 |  |
|            |          |                                                       |  |
| .png       | PNG      | Resolução máxima: 8000 × 8000                         |  |
|            |          | Resolução mín: 4 x 4                                  |  |

### Áudio

Selecione um arquivo de áudio que deseja reproduzir e realize qualquer uma das funções exibidas na tela.

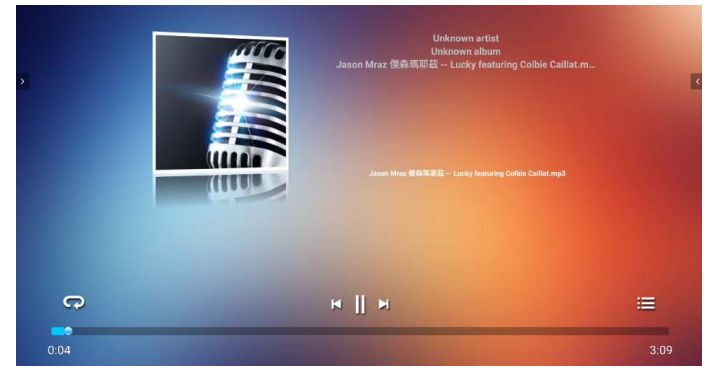

| ícone | Função                                                                |
|-------|-----------------------------------------------------------------------|
| C     | Reproduzir repetidamente os arquivos de áudio da lista de reprodução. |
| X     | Reproduzir o arquivo de áudio anterior.                               |
|       | Reproduzir/pausar o arquivo de áudio atual.                           |
| X     | Reproduzir o próximo arquivo de áudio.                                |
| iii   | Verificar as informações do áudio.                                    |

#### Formato de áudio suportado (codec)

| Arquivo | Formato          | Codec de áudio | Faixa suportada                    |
|---------|------------------|----------------|------------------------------------|
| .aac    | AAC              | AAC            | Taxa de amostragem:<br>8 K~96 KHz  |
|         |                  |                | Taxa de Bits:<br>24 K~576 Kbps     |
| .ape    | e Monkey's Audio | Monkey's Audio | Taxa de amostragem:<br>Máx 48 KHz  |
|         |                  |                | Taxa de Bits:<br>máx 1411 Kbps     |
| .flac   | FLAC             | FLAC           | Taxa de amostragem:<br>Máx 192 KHz |
|         |                  |                | Taxa de Bits:<br>máx 1411 Kbps     |

| Arquivo | Formato              | Codec de áudio | Faixa suportada                    |
|---------|----------------------|----------------|------------------------------------|
| .m4a    | ALAC                 | ALAC           | Taxa de amostragem:<br>8 K~96 KHz  |
|         |                      |                | Taxa de Bits:<br>24 K~576 Kbps     |
| .mp3    | MPEG Audio<br>Layer3 | MPEG1/2 layer3 | Taxa de amostragem:<br>8 K~48 KHz  |
|         |                      |                | Taxa de Bits:<br>32 K~320 Kbps     |
| .ogg    | Vorbis               | Vorbis         | Taxa de amostragem:<br>8 K~48 KHz  |
|         |                      |                | Taxa de Bits: máx 256 Kbps         |
| .wav    | WAV                  | LPCM           | Taxa de amostragem:<br>8 K~192 KHz |
|         |                      |                | Taxa de Bits: máx 320 Kbps         |

#### Vídeo

Selecione um arquivo de vídeo que deseja reproduzir no monitor e realize qualquer uma das funções exibidas na tela.

| Jason Mraz - Have it Ali (official video).mkv |          |
|-----------------------------------------------|----------|
|                                               |          |
|                                               |          |
|                                               |          |
|                                               |          |
|                                               |          |
|                                               |          |
| 0000 01 •                                     | 00:04:19 |
| чэ ни II ж                                    |          |

| ícone      | Função                                      |
|------------|---------------------------------------------|
| <b>∢</b> ≽ | Ajuste o volume do vídeo.                   |
| *          | Reproduzir o arquivo de vídeo anterior.     |
|            | Reproduzir/pausar o arquivo de vídeo atual. |
| *          | Reproduzir o próximo arquivo de áudio.      |

| Arquivo   | Codec               |                            |                               |
|-----------|---------------------|----------------------------|-------------------------------|
| Extensões | Video               | Áudio                      | Taxa de transmissão<br>máxima |
| .3g2      | H.263               | AAC, AMR_NB                | 1920*1088 30 Fps, 5 Mbps      |
| .3gp      | H.264               |                            | 3840*2160 30 Fps, 160 Mbps    |
|           | H.263               |                            | 1920*1088 30 Fps, 5 Mbps      |
|           | MPEG-4              |                            | 1920*1088 30 Fps, 50 Mbps     |
| .avi      | H.263               | MPEG1/2                    | 1920*1088 30 Fps, 5 Mbps      |
|           | H.264               | Layer3, AAC,<br>LPCM       | 3840*2160 30 Fps, 160 Mbps    |
|           | Mpge-1              |                            | 1920*1088 30 Fps, 80 Mbps     |
|           | MPEG-2              |                            | 1920*1088 30 Fps, 80 Mbps     |
|           | MPEG-4              |                            | 1920*1088 30 Fps, 50 Mbps     |
|           | MJPEG               |                            | 1920*1080 30 Fps, 150 Mbps    |
| .flv      | .flv H.263 MPEG1/2  | MPEG1/2                    | 1920*1088 30 Fps, 5 Mbps      |
|           | VP6                 | Layer3, AAC                | 1920*1088 30 Fps, 40 Mbps     |
|           | H.264               |                            | 3840*2160 30 Fps, 160 Mbps    |
| .f4v      | H.264               | AAC                        | 3840*2160 30 Fps, 160 Mbps    |
| .mkv      | H.264               | AAC, MPEG1/2<br>Layer3     | 3840*2160 30 Fps, 160 Mbps    |
|           | H.265               |                            | 3840*2160 60 Fps, 160 Mbps    |
|           | Vc-I                |                            | 1920*1088 30 Fps, 45 Mbps     |
| .mov      | .mov H.264 AAC, PCM | 3840*2160 30 Fps, 160 Mbps |                               |
|           | H.265               |                            | 3840*2160 60 Fps, 160 Mbps    |
|           | MPEG-4              | •                          | 1920*1088 30 Fps, 50 Mbps     |
|           | MJPEG               |                            | 1920*1080 30 Fps, 150 Mbps    |

#### Formato de vídeo suportado (Codec) até resolução 4K

| Arquivo               | Codec     |                               |                            |
|-----------------------|-----------|-------------------------------|----------------------------|
| Extensões Video Áudio |           | Taxa de transmissão<br>máxima |                            |
| .mp4                  | H.264     | AAC                           | 3840*2160 30 Fps, 160 Mbps |
|                       | H.265     |                               | 3840*2160 60 Fps, 160 Mbps |
|                       | MPEG-4    |                               | 1920*1088 30 Fps, 50 Mbps  |
| .VOB                  | MPEG-2    | MPEG1/2                       | 1920*1088 30 Fps, 80 Mbps  |
| .mpg/.MPEG            | H.264     | MPEG1/2<br>Layer3, AAC        | 3840*2160 30 Fps, 160 Mbps |
|                       | MPEG-1    |                               | 1920*1088 30 Fps, 80 Mbps  |
|                       | MPEG-2    |                               | 1920*1088 30 Fps, 80 Mbps  |
| .ts                   | H.264     | AACAAC,                       | 3840*2160 30 Fps, 160 Mbps |
|                       | H.265     | Layer3                        | 3840*2160 60 Fps, 160 Mbps |
|                       | MPEG-2    |                               | 1920*1088 30 Fps, 80 Mbps  |
|                       | MPEG-4    |                               | 1920*1088 30 Fps, 50 Mbps  |
|                       | VC-I (AP) |                               | 1920*1088 30 Fps, 45 Mbps  |

# **APLICATIVOS**

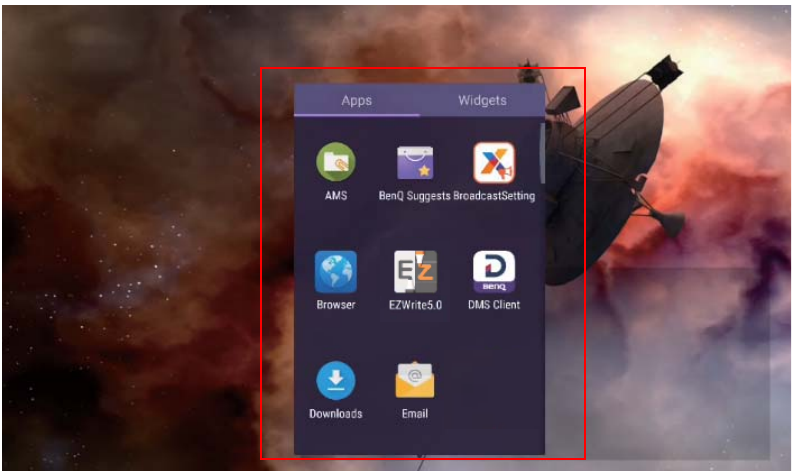

Toque no aplicativo desejado para abri-lo.

# **BenQ Suggests**

Toque em para abrir **BenQ Suggests**. Com esse aplicativo você pode visualizar aplicativos sugeridos para download pela BenQ.

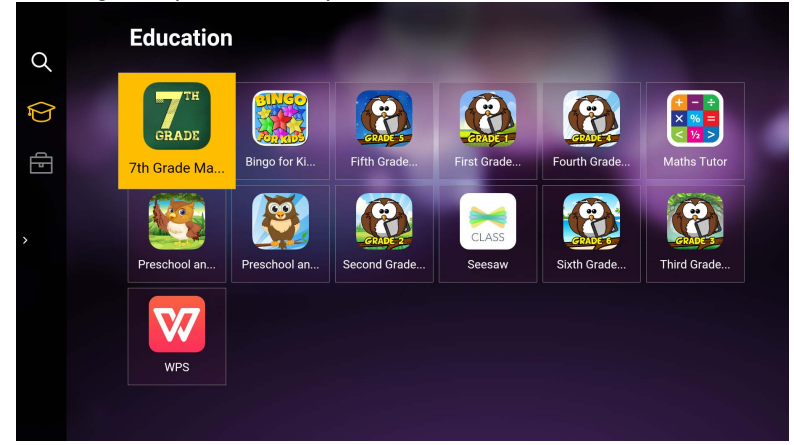

Toque na categoria no painel esquerdo para procurar os aplicativos sugeridos. Toque em um aplicativo da categoria selecionada para visualizar uma descrição básica do aplicativo.

| Função                   | Descrição                                                                     |
|--------------------------|-------------------------------------------------------------------------------|
| Pesquisar $(\mathbf{Q})$ | Toque para pesquisar um aplicativo.                                           |
| Educação (🍞)             | Toque para mostrar os aplicativos sugeridos na categoria<br><b>Educação</b> . |
| Empresa (🗗)              | Toque para mostrar os aplicativos sugeridos na categoria <b>Empresa</b> .     |

Sair (←)

Toque para fechar BenQ Suggests.

# InstaShare

Toque em su para abrir **InstaShare**. Com esse aplicativo é possível espelhar a tela do monitor em seu smartphone ou tablet para anotações manuais e espelhar a tela do seu smartphone ou tablet no monitor.

Antes de abrir o aplicativo, certifique-se de que o seu monitor esteja conectado corretamente à Internet.

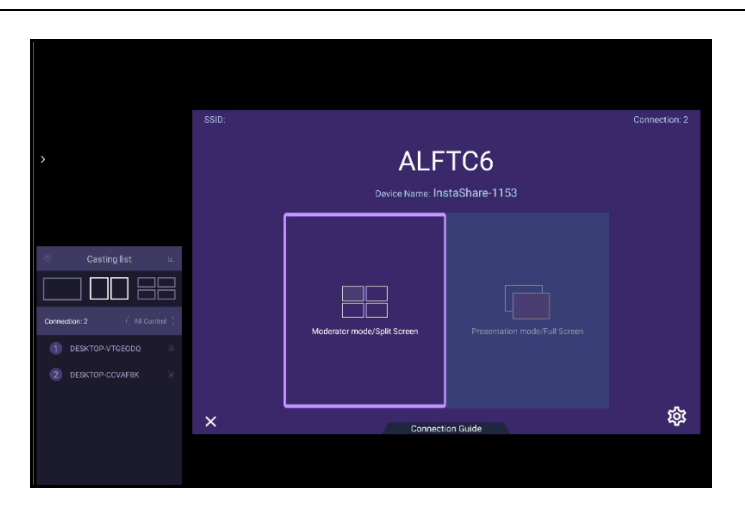

#### Para usar InstaShare:

- Certifique-se de que o seu dispositivo móvel (como smartphone ou tablet) e o monitor estejam conectados à mesma rede.
- 2. Pressione o guia de conexão e escaneie o código QR para baixar e instalar o aplicativo **InstaShare** em seu dispositivo móvel.
- 3. Abra o aplicativo **InstaShare** em seu dispositivo móvel e depois clique no nome do ID **InstaShare** ao qual deseja se conectar ou insira o código de emparelhamento.
- 4. Insira o código de conexão exibido no canto superior direito do monitor ou também é possível encontrá-lo em **Configuração** (20).
- Quando o dispositivo móvel tiver se conectado com sucesso ao monitor, uma mensagem de confirmação aparecerá no monitor. Toque em **Permitir** no monitor para confirmar a conexão.
- 6. Depois de conectado, é possível:
  - Espelhar a tela do monitor em seu dispositivo móvel tocando em **Espelhamento** da tela em seu dispositivo móvel.
  - Espelhar a tela do dispositivo no monitor tocando em 🖂 em seu dispositivo móvel.
  - Operar o monitor usando seu dispositivo móvel como um controle remoto.

Ø

Depois de conectado, qualquer operação no monitor ou dispositivo móvel também aparecerá no dispositivo móvel e no monitor.

Você também pode tocar em **Configuração** (20) no canto inferior direito do monitor para modificar as configurações do **InstaShare**, como o nome do ID **InstaShare**, código de conexão ou espelhar a mensagem de confirmação.

| Set                                          | tting           |       |
|----------------------------------------------|-----------------|-------|
| Device name:                                 | InstaShare-1581 | _/    |
| Connect code:                                |                 | / C 🕕 |
| Connect code window:                         |                 |       |
| Allow touch from mobile:                     |                 |       |
| Confirm before mirroring(Presentation mode): |                 |       |
| Confirm before mirroring(Moderator mode):    |                 |       |
|                                              |                 |       |
| ← Version:                                   | v1.1.0510       |       |

# **InstaQPrint**

Toque em 😁 para abrir **InstaQPrint**. Com esse aplicativo, você pode imprimir um arquivo ou imagem da Internet usando uma impressora Wi-Fi ou remota.

- Antes de abrir o aplicativo, certifique-se de que o seu monitor esteja conectado corretamente à Internet.
- Para obter a lista das impressoras suportadas, consulte https://printhand.com/ list\_of\_supported\_printers.php.

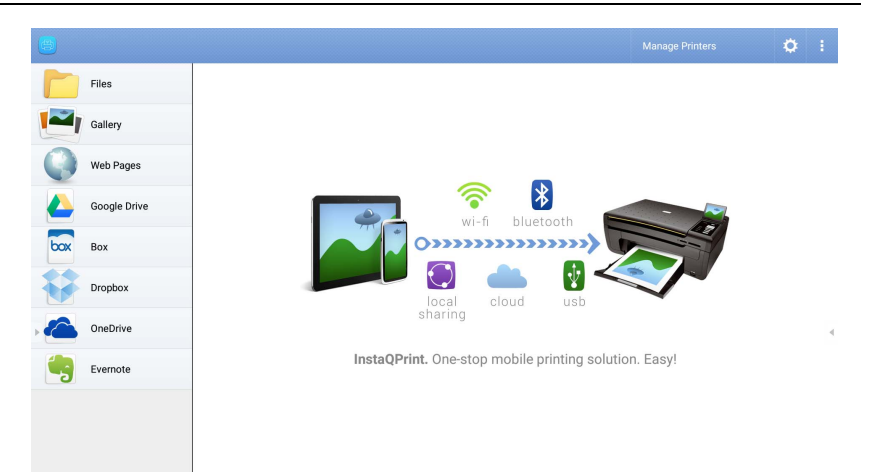

- Toque na opção no painel esquerdo e procure e selecione o arquivo, foto, página ou imagem que deseja imprimir.
- 2. Toque em Gerenciar impressoras para escolher qual impressora deseja usar.

- 3. Para selecionar uma impressora:
  - Toque em uma opção da lista de impressoras disponíveis no painel esquerdo.
  - Toque em **Procurar impressoras Wi-Fi** para pesquisar as impressoras automaticamente.
  - Toque em **Configuração manual** para adicionar uma nova impressora manualmente.

| ۵)    |                              |                              | 1            |
|-------|------------------------------|------------------------------|--------------|
| Nearb |                              |                              |              |
| 1     |                              | Scan for Wi-Fi Printers      | Manual Setup |
| R     | Nearby Wi-Fi Scanners        | Printer Name                 |              |
| *     | Nearby Bluetooth<br>Printers | Protocol<br>RAW              |              |
| C     | Windows Shared<br>Printers   | IP Address                   |              |
| Ŷ     | USB Printers                 | Port Number<br>9100<br>Oueue |              |
| Remo  | te Printers                  |                              |              |
|       | Google Cloud Printers        | CANCEL                       | ок           |
| Ca    | Remote Printers              |                              |              |
|       | Printer Setup Wizard         |                              |              |

# **WPS Office**

Toque em w para abrir **WPS Office**. Com esse aplicativo você pode abrir arquivos de documentos, incluindo PDFs bem como documentos do Microsoft Word, PowerPoint e Excel.

| WPS Office : |         |          |                |                  |
|--------------|---------|----------|----------------|------------------|
| G            | Recent  | Open     |                |                  |
| *            | Starred |          | All Documents  |                  |
|              |         | Location |                | + Add            |
| 1            | Open    |          | Pad            | <b>O</b> 7.9G    |
|              |         |          | USB Card       | <b>O</b> 721.1MB |
|              |         |          | USB Card(sda1) | O 961.5MB        |
|              |         | Ş        | Dropbox        |                  |
|              |         | Common   |                |                  |
|              |         |          | My Documents   |                  |

Para editar um arquivo com WPS Office:

 Toque em Abrir () no painel esquerdo para procurar e abrir um arquivo localizado na memória interna do monitor em um dispositivo de armazenamento externo ou na nuvem. 2. Toque no menu de função no painel superior para acessar as funções de vários formatos de arquivos.

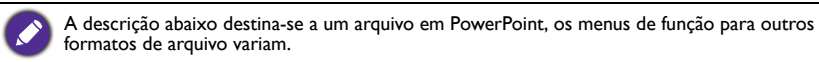

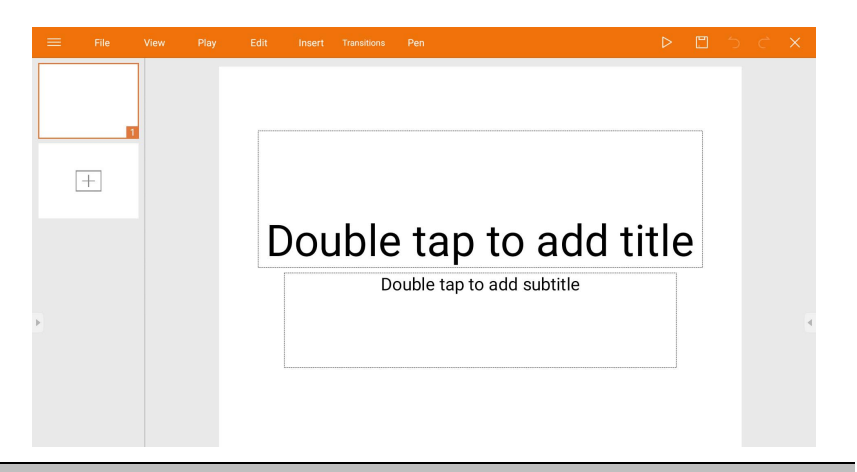

| Função                                                                     | Descrição                                                                        |  |
|----------------------------------------------------------------------------|----------------------------------------------------------------------------------|--|
| Arquivo                                                                    | Toque para abrir, salvar, compartilhar, imprimir e gerenciar suas apresentações. |  |
| Ver Toque para alterar ou editar as visualizações de apresentaçã           |                                                                                  |  |
| Reproduzir                                                                 | Toque para iniciar ou configurar uma apresentação de slides.                     |  |
| Editar                                                                     | Toque para editar o conteúdo ou formato dos slides.                              |  |
| Inserir Toque para inserir tabelas, imagens, gráficos, comentários, áudio. |                                                                                  |  |
| Transições                                                                 | Toque para aplicar ou ajustar a sincronização de uma transição.                  |  |
| Caneta                                                                     | Toque para escrever, desenhar, pintar ou fazer esboços dos slides.               |  |
| Reproduzir                                                                 | Toque para iniciar uma apresentação de slides.                                   |  |
| (▷)                                                                        |                                                                                  |  |
| Salvar como Toque para salvar o arquivo de apresentação na memória int     |                                                                                  |  |
| (🔳)                                                                        | monitor, um dispositivo de armazenamento externo ou                              |  |
|                                                                            | armazenamento na nuvem.                                                          |  |
| Desfazer (う)                                                               | Toque para desfazer uma ação.                                                    |  |
| Refazer ( 🔿 )                                                              | Toque para refazer a última ação.                                                |  |
| Fechar (X)                                                                 | Toque para fechar o arquivo de apresentação.                                     |  |
| Voltar ( 🗲 )                                                               | Toque para voltar para retornar para a página anterior.                          |  |
| Seguinte                                                                   | Toque para ir para a próxima página.                                             |  |
| (→)                                                                        |                                                                                  |  |
| Sair (⋲])                                                                  | Toque para sair <b>WPS Office</b> .                                              |  |

### Formatos de arquivos e versões do Office suportados

Versões do Office suportadas: 97 / 2000 / XP / 2003 / 2007 / 2010 / 2013 / 2016 Formatos de software do Office suportados:

| Software do Office | Formatos de arquivo suportados                                                                                        |
|--------------------|----------------------------------------------------------------------------------------------------|
| Word               | wps / wpt / doc / docx / dot / dotx / txt / log / irc / c / cpp /<br>h / asm / s / java / asp / bat / bas / prg / cmd |
| Excel              | et / ett / xls / xlsx / xlt / xltx / csv / xlsm / xltm                                                                |
| PowerPoint         | ppt / pptx                                                                                                    |

# E-mail

- Toque em ora abrir **E-mail**.
- Para usar **E-mail**, configure uma conta primeiro. Digite seu e-mail e clique em **SEGUINTE**.

| Account setup |                                                                                    |   |
|---------------|------------------------------------------------------------------------------------|---|
|               | Email account<br>You can set up your account in just a few steps.<br>Email address |   |
| ,             | MANUAL SETUP NEXT                                                                  | • |

- Após se cadastrar, você receberá um e-mail de verificação.
- Após responder ao e-mail de verificação, você pode começar a redigir o e-mail.

| ← Compose |                            | e ; | > : |
|-----------|----------------------------|-----|-----|
|           | From db02cloud@hotmail.com |     |     |
|           | To ~                       |     |     |
|           | Subject                    |     |     |
|           | Compose email              |     |     |
|           |                            |     |     |
|           |                            |     |     |
| •         |                            |     | 1   |
|           |                            |     |     |
|           |                            |     |     |
|           |                            |     |     |

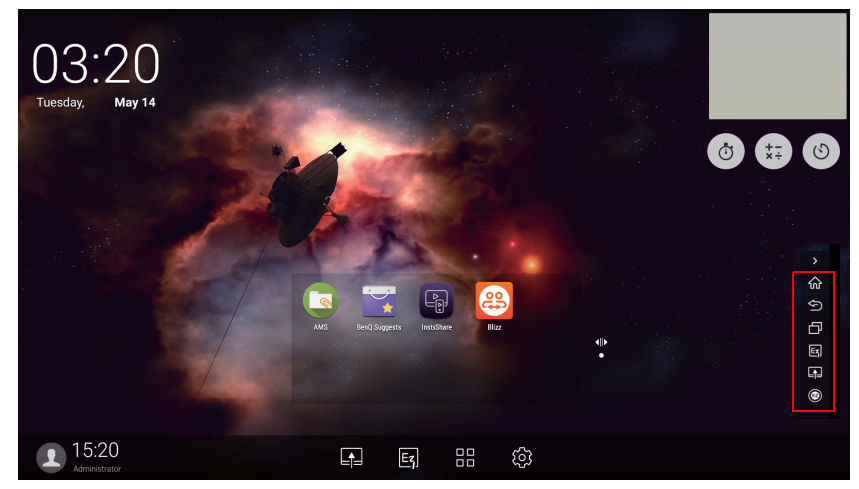

# Barra de ferramentas lateral

| Função                                                 | Descrição                                                                     |
|--------------------------------------------------------|-------------------------------------------------------------------------------|
| Início (🏠)                                             | Toque para voltar para a interface <b>Início</b> .                            |
| Devolver (🔄)                                           | Toque para voltar para a interface de operação anterior.                      |
| SwitchQ (                                              | Toque para mudar as tarefas entre os aplicativos recentes e fonte de entrada. |
| EZWrite 5.0 (E)                                        | Toque para entrar no software <b>EZWrite 5.0</b> .                            |
| Conexão (📭)                                            | Toque para entrar <b>Conexão</b> para selecionar a fonte de entrada.          |
| Barra de<br>ferramentas de<br>anotação<br>flutuante () | Clique para abrir a ferramenta flutuante.                                     |

# Blizz

O **Blizz** é um aplicativo de videoconferência instalado por padrão no monitor. Ele permite que você realize reuniões de conferência por vídeo com outros usuários do **Blizz**.

| ≡ Meeting                         |                         |  |  |  |
|-----------------------------------|-------------------------|--|--|--|
| enline -                          |                         |  |  |  |
| 送 Meeting<br>⑧ Contacts<br>약 Chat | What do you want to do? |  |  |  |
| र्थि Settings<br>© Feedback       | Ener meding D 2004      |  |  |  |
| 5                                 |                         |  |  |  |
|                                   | My meeting 10:          |  |  |  |

- 1. Na tela inicial, selecione Aplicativos >Blizz (🕮)
- 2. Selecione Iniciar sessão se quiser criar uma nova reunião, selecione Ingressar em uma reunião se quiser ingressar em uma reunião já criada.
  - Depois de entrar, crie um ID de reunião que será o ID de reunião que os outros usuários digitarão para ingressar na reunião.
  - Se estiver ingressando em uma reunião, digite o ID de reunião fornecido pelo criador da reunião na página Ingressar em uma reunião.

# Saffi

### Como começar a usar o Saffi – Assistente de voz BenQ

O Painel Plano Interativo BenQ oferece um nível extra de flexibilidade para o controle do dispositivo através do Assistente de voz. O Assistente de voz permite que os usuários controlem o fluxo de reuniões permitindo que iniciem os temporizadores ou pesquisem na Internet de qualquer lugar na sala.

### Já habilita o serviço AMS, mas não vincula sua conta Amazon a ele

Se você já habilitou o modo multiconta e o serviço AMS e ainda não vinculou sua conta Amazon a ele, siga as etapas abaixo:

1. Acesse o site do AMS para vincular a conta com a Amazon. Para obter mais detalhes sobre como vincular a conta do AMS, consulte o manual do usuário do AMS.

| Δ        | BenQ AMS             |                                    | f 🕑 Head Quarter |
|----------|----------------------|------------------------------------|------------------|
|          | BENQ                 | CWWeather                          |                  |
| Manage   | ement                | Cloud Storage                      |                  |
| 101      | User Management      | Google Drive                       | UNLINK           |
| 1        | NFC Management       | Linked                             |                  |
|          | Equipment Management | Linked                             | UNLINK           |
| Individu | al                   | OneDrive<br>United                 | UNLINK           |
| 4        | Personal Settings    |                                    |                  |
|          |                      | Saffi - Voice Assistant            |                  |
|          |                      | O Alexa                            | UNLINK           |
|          |                      | LITTEN.                            |                  |
|          |                      | Network Drive (0 drives connected) |                  |
|          |                      |                                    |                  |

2. Pressione a tecla do comando de voz para ativar o Saffi.

| V+<br>V-<br>RAJK          |
|---------------------------|
| V+<br>V-<br>REIZE<br>RANK |
| V+ PREEZE<br>V- BLANK     |
| V- BLANK                  |
|                           |
|                           |
|                           |
|                           |
|                           |
|                           |
|                           |
|                           |
| вепо                      |
|                           |
|                           |

3. A tela mostrará o acordo de privacidade. Selecione **CONCORDAR E AVANÇART** para prosseguir.

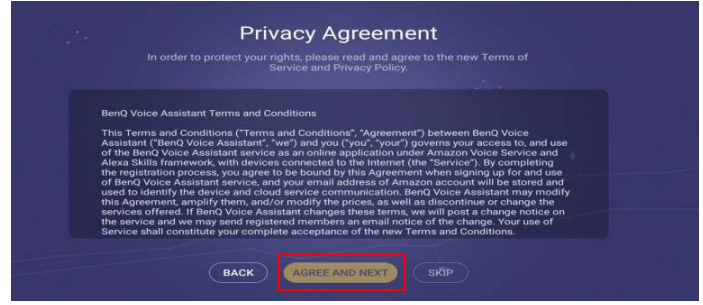

 Ela então exibirá as instruções para a configuração. Siga as instruções na tela para concluir a configuração.

| Saffi, your assistant for BenQ smart devices                                                     |   |
|--------------------------------------------------------------------------------------------------|---|
|                                                                                                  |   |
|                                                                                                  |   |
| Saffi                                                                                            | • |
| the Amazon skills. Saffi helps to control your BenQ smart devices                                |   |
| by voice commands with Amazon Echo series products.<br>Convenient and fun just by your speaking! |   |
|                                                                                                  |   |
|                                                                                                  |   |
|                                                                                                  |   |

5. Baixe e instale o aplicativo Alexa em seu telefone. Pesquise Saffi e habilite-o.

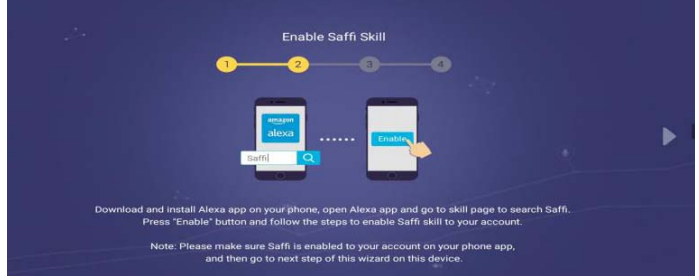

6. A configuração está concluída. Pressione a tecla do comando de voz e fale os comandos para começar a usar o Saffi.

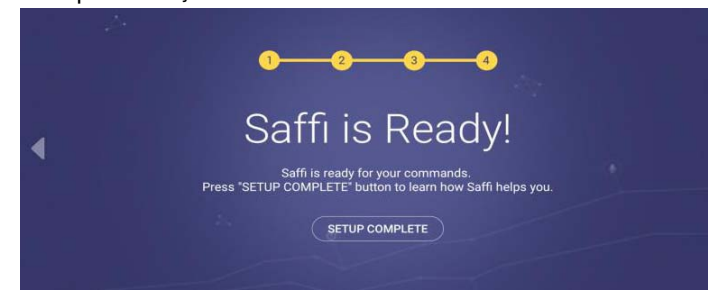

# Informações do produto Especificações

| ltem      |                                                 | Especificações                                            |
|-----------|-------------------------------------------------|-----------------------------------------------------------|
|           |                                                 | RM5502K / RM6502K / RM7502K / RM8602K                     |
|           | Fonte de luz                                    | DLED                                                      |
|           |                                                 | RM5502K: 55"                                              |
|           | Tananka da nainal                               | RM6502K: 65"                                              |
|           | ramanno do paíner                               | RM7502K: 75"                                              |
|           |                                                 | RM8602K: 86"                                              |
|           | Resolução nativa<br>(pixels)                    | 3840 x 2160                                               |
| Deinel de | Brilho (cd/m <sup>2</sup> ) (típico)            | 350 (típico)                                              |
| LCD       |                                                 | RM5502K: 5000:1                                           |
|           | laxa de contraste                               | RM6502K: 1200:1                                           |
|           | (1000)                                          | RM7502K/RM8602K: 1100:1                                   |
|           | Ângulo de visualização<br>(Horizontal/Vertical) | 178°/178°                                                 |
|           | Tempo de resposta                               | RM5502K: 8,5                                              |
|           | (ms) (típico)                                   | RM6502K/RM7502K/RM8602K: 8                                |
|           | Pite de nainel                                  | RM5502K/RM6502K: 8 bits                                   |
|           | bits do painer                                  | RM7502K/RM8602K: 10 bits                                  |
|           | Tecnologia de toque                             | Toque IV                                                  |
|           | Método de toque                                 | Dedo e caneta                                             |
|           | Resolução                                       | 32767 x 32767                                             |
|           |                                                 | 20 pontos                                                 |
| Toque     | Números de toque                                | (varia conforme os sistemas operacionais e<br>aplicações) |
|           | Saída de toque                                  | 2 x (USB tipo B)                                          |
|           |                                                 | Win 7, Win 8/8.1, Win 10 / Mac OS X10.11~10.14 /          |
|           | Sistema operacional/                            | Chrome OS 58 / Ubuntu 16.04 / Fedora 28 /                 |
|           | Sem driver de toque                             | OpenSuse 15 / Android kernel versão 3.10 ou               |
|           |                                                 | superior (a função de toque varia conforme as<br>versões) |
| Vidro do  | Vidro temperado                                 | RM5502K: 3 mm                                             |
| painel    |                                                 | RM6502K/RM7502K/RM8602K: 4 mm                             |
|           | Computador                                      | 1 x VGA IN                                                |
|           | Video                                           | 3 x HDMI IN 2.0, 1 x HDMI OUT (suporte 4K)                |
| Entrada   | Áudio                                           | 1 x Entrada de linha (conector de 3,5 mm)                 |
| Lilliaua  | USB                                             | 5 x USB (2.0 x 2, 3.0 x 3)                                |
|           | Controle                                        | RS232 (D-Sub 9 pinos)                                     |
|           | Sintonizador de TV                              | NÃO                                                       |

|              | Computador/Vídeo                    | NÃO                              |
|--------------|-------------------------------------|----------------------------------|
|              |                                     |                                  |
| Saída        | Audio                               | 1 x SPDIF                        |
|              | Saída do alto-falante externo (E/D) | NÃO                              |
| Áudio        | Áudio W (A)                         | 2 x 16 W                         |
|              | Fornecimento                        | 100 - 240 VCA, 50/60 Hz          |
| Liga/Desliga |                                     | RM5502K/RM6502K: TBD             |
| Liga/Desliga | Típica (Watt).                      | RM7502K: 224                     |
|              |                                     | RM8602K: 350                     |
|              | Temperatura<br>operacional          | 0 - 40°C                         |
|              | Umidade de operação                 | 20 - 80% (sem condensação)       |
| Ambiente     | Temperatura de<br>armazenamento     | -10 - 60°C                       |
|              | Umidade de<br>armazenamento         | 10 - 60% (sem condensação)       |
|              | Orientação do monitor               | Somente paisagem                 |
|              |                                     | RM5502K/RM6502K: TBD             |
|              |                                     | RM7502K: 54,4kg/76,1kg           |
|              | Peso (kg)                           | RM8602K: 70,2kg/99,6kg           |
| Magâniag     |                                     | (Sem/com embalagem)              |
| Mecanico     |                                     | RM5502K: 1268,1 x 814,5 x 115,6  |
|              | Dimensões (L x A x P)               | RM6502K: 1488,7 x 938,9 x 115,6  |
|              | (mm) ` ′                            | RM7502K: 1709,4 x 1062,0 x 115,8 |
|              |                                     | RM8602K: 1957,1 x 1201,8 x 115,8 |

Ø

As especificações e funções estão sujeitas a alterações sem aviso.

| Item    |                       | RM5502K / RM6502K / RM7502K / RM8602K |
|---------|-----------------------|---------------------------------------|
| Sistema | CPU                   | Dual core A73+Dual core A53/1,5 GHz   |
|         | Memória do<br>sistema | 4 GB                                  |
|         | Armazenamento         | 32 GB                                 |
|         | SO                    | Android 8.0                           |

Esse sistema operacional Android 8.0 não é o Android padrão, portanto o acesso ao Google Play™ não está disponível. O APK não pode ser instalado no local padrão a menos que seja dada permissão pelas unidades de gerenciamento. Entre em contato com seu revendedor BenQ para obter o suporte necessário para a permissão de gerenciamento. Sem permissão de gerenciamento, a função de instalação não funciona. Não há nenhuma garantia de que o APK auto-instalado possa funcionar normalmente.
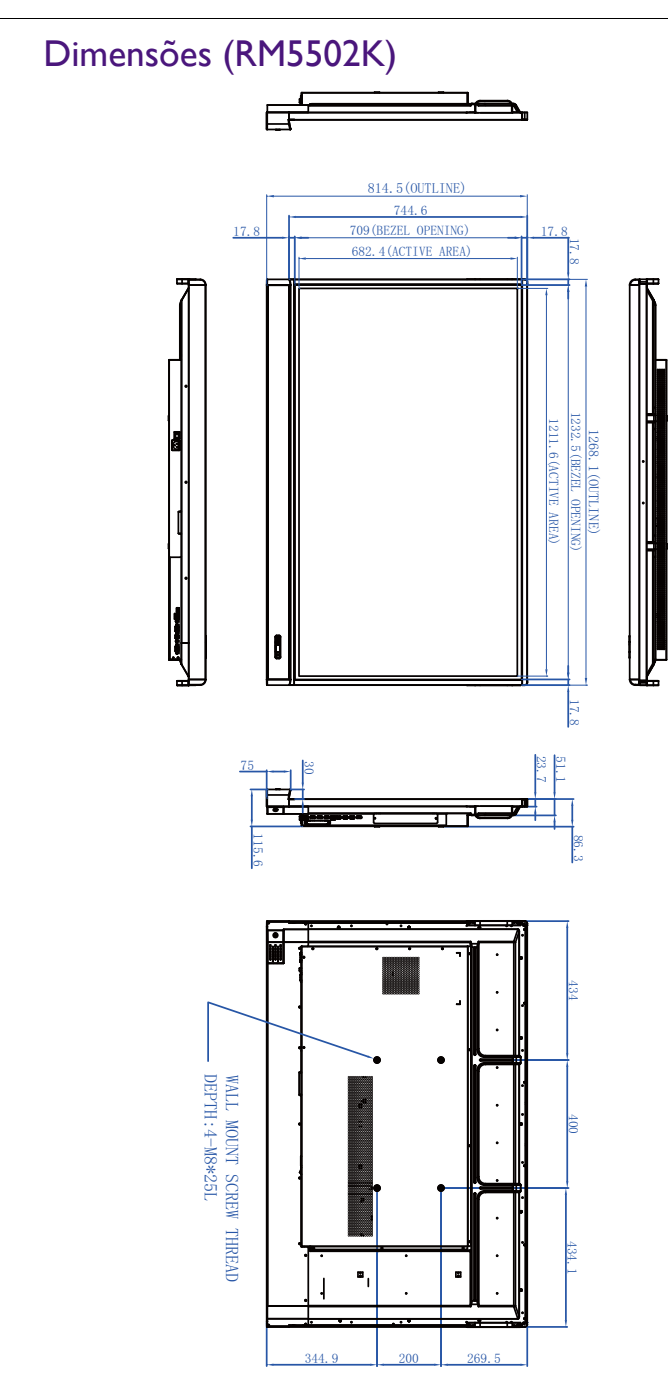

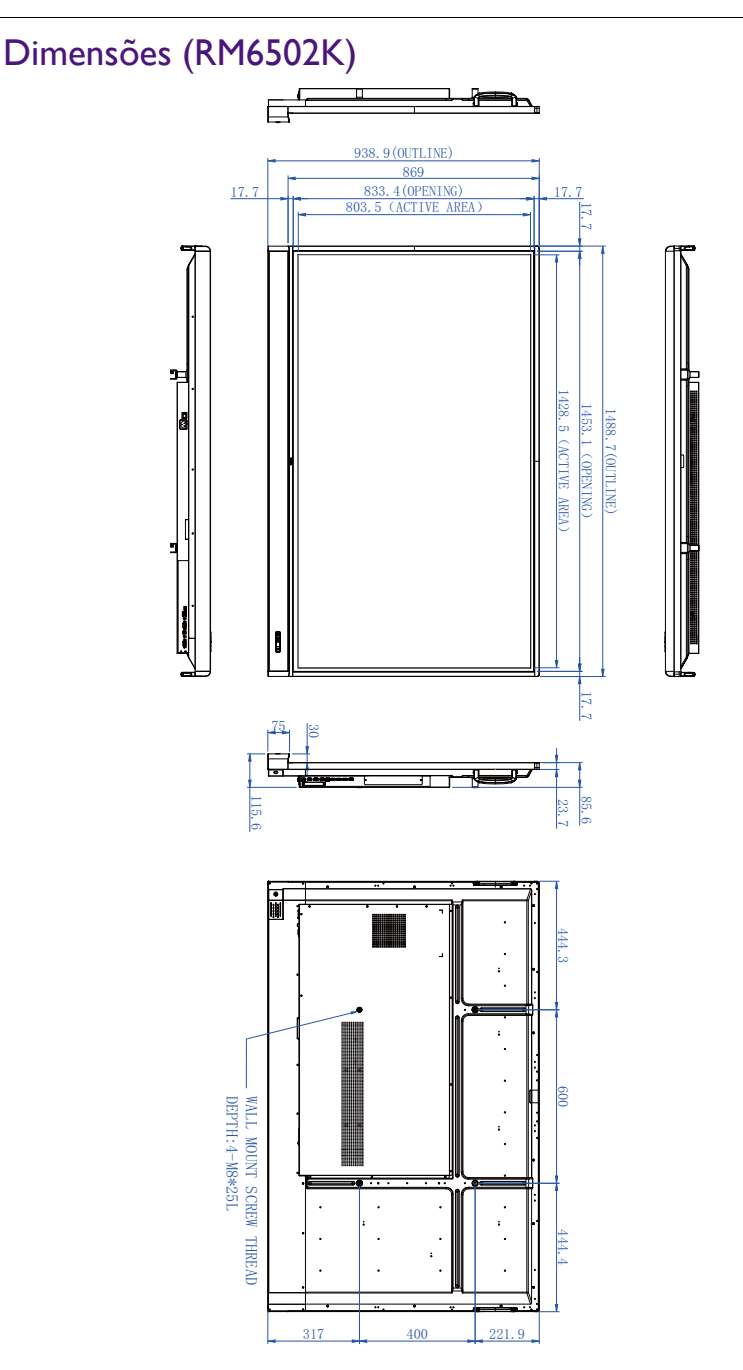

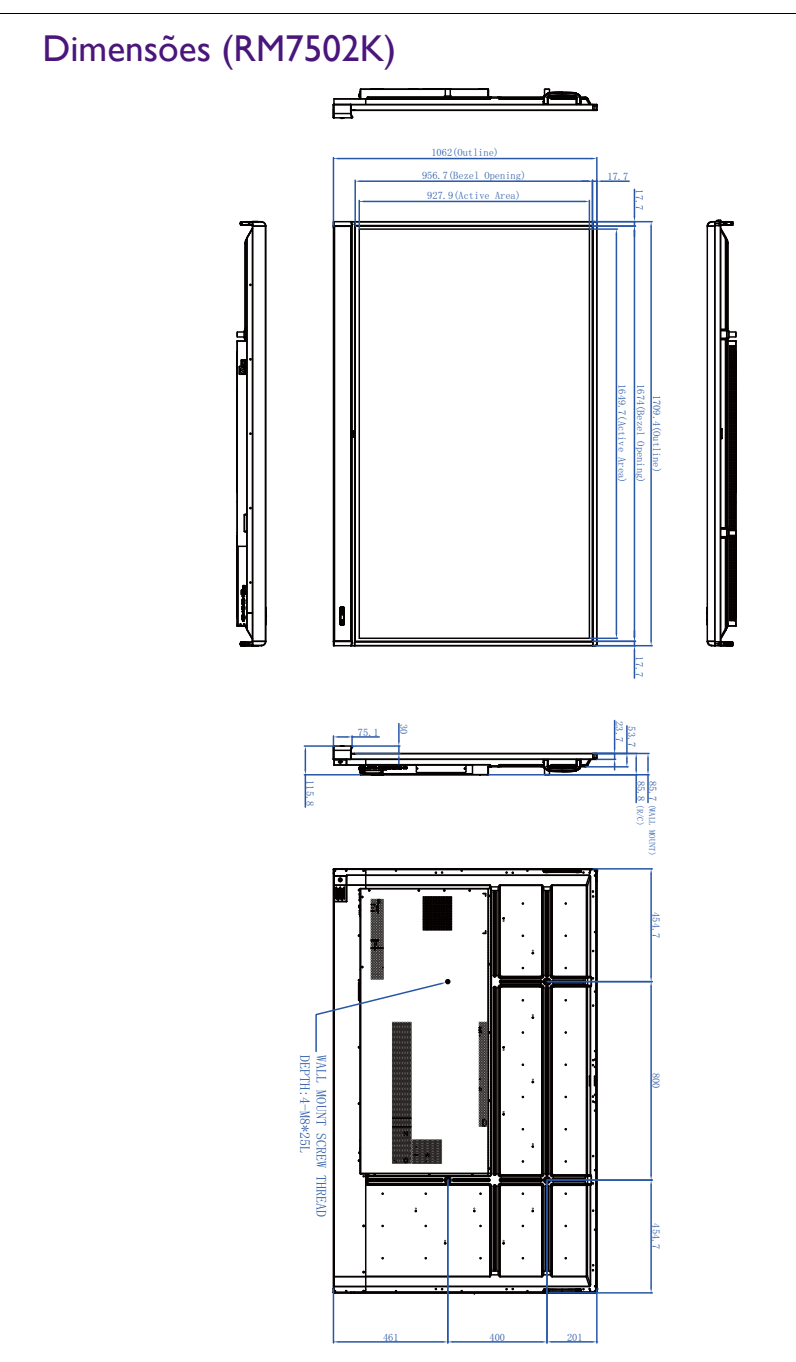

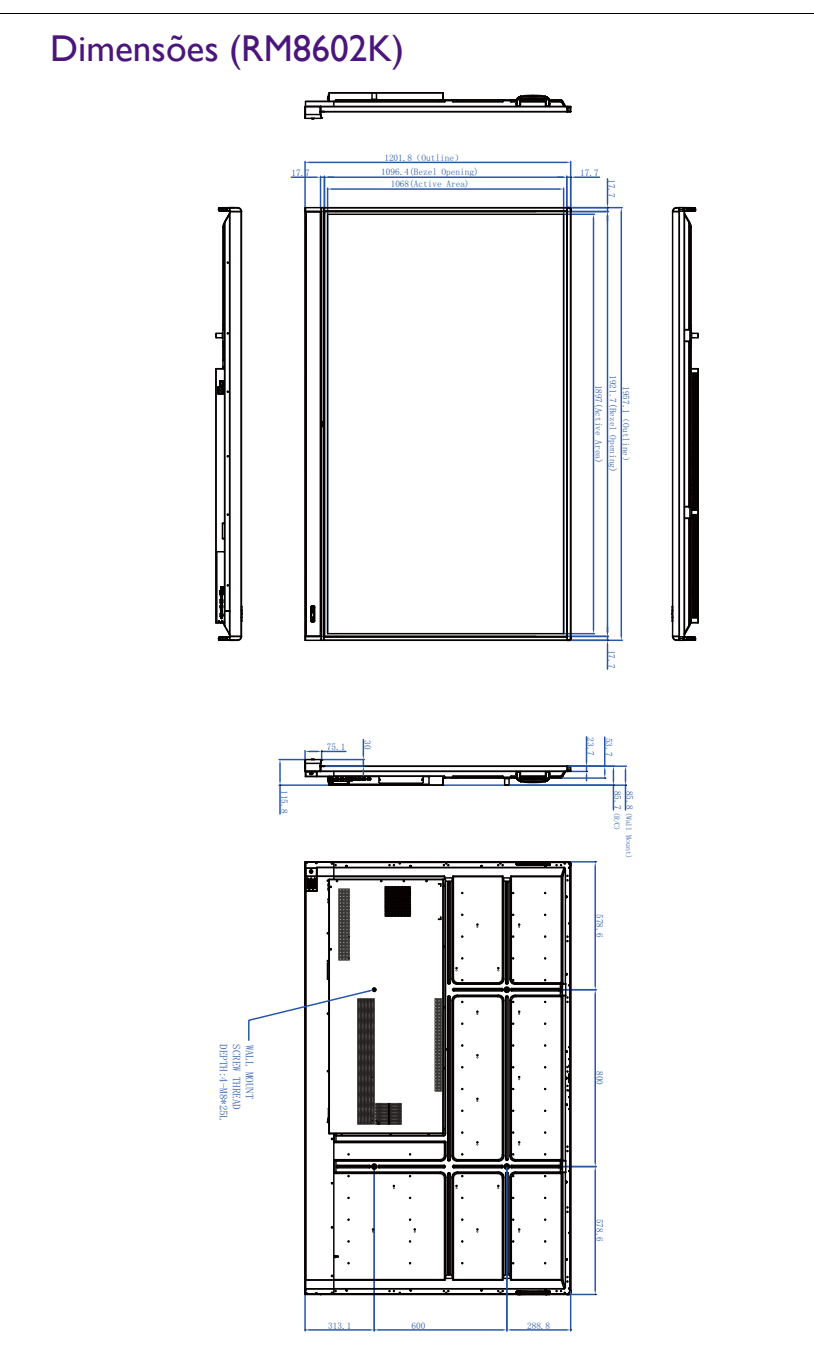

| Resolução           | Origem de entrada |          |          |
|---------------------|-------------------|----------|----------|
|                     | VGA               | EDID 1.4 | EDID 2.0 |
| 640 x 480 a 60 Hz   | 0                 | 0        | 0        |
| 720 x 400 a 70 Hz   | 0                 | 0        | 0        |
| 800 x 600 a 60 Hz   | 0                 | 0        | 0        |
| 1024 x 768 a 60 Hz  | 0                 | 0        | 0        |
| 1024 x 768 a 75 Hz  |                   |          |          |
| 1152 x 864 a 60 Hz  |                   |          |          |
| 1280 x 720 a 50 Hz  |                   |          |          |
| 1280 x 768 a 60 Hz  | 0                 | 0        | 0        |
| 1280 x 800 a 60 Hz  |                   |          |          |
| 1280 x 960 a 60 Hz  | 0                 | 0        | 0        |
| 1280 x 1024 a 60 Hz | 0                 | 0        | 0        |
| 1360 x 768 a 60 Hz  |                   |          |          |
| 1366 x 768 a 60 Hz  | 0                 | 0        | 0        |
| 1400 x 1050 a 60 Hz |                   |          |          |
| 1440 x 900 a 60 Hz  | 0                 | 0        | 0        |
| 1600 x 900 a 60 Hz  |                   |          |          |
| 1680 x 1050 a 60 Hz | 0                 | 0        | 0        |
| 1920 x 1080 a 30 Hz |                   |          |          |
| 1920 x 1080 a 50 Hz |                   |          |          |
| 1920 x 1080 a 60 Hz | 0                 | 0        | 0        |
| 3840 x 2160 a 30 Hz |                   | 0        | 0        |
| 3840 x 2160 a 50 Hz |                   |          | 0        |
| 3840 x 2160 a 60 Hz |                   |          | 0        |
| NTSC-M              |                   |          |          |
| NTSC-J              |                   |          |          |
| PAL-BDGHI           |                   |          |          |
| 480i (60 Hz)        |                   | 0        | 0        |
| 480p (60 Hz)        |                   | 0        | 0        |
| 576i (50 Hz)        |                   | 0        | 0        |
| 576p (50 Hz)        |                   | 0        | 0        |
| 720p (25 Hz)        |                   |          |          |
| 720p (30 Hz)        |                   |          |          |

## Resolução do sinal de entrada suportada

| 720p (50 Hz)  | 0 | 0 |
|---------------|---|---|
| 720p (60 Hz)  | 0 | 0 |
| 1080i (50 Hz) | 0 | 0 |
| 1080i (60 Hz) | 0 | 0 |
| 1080p (50 Hz) | 0 | 0 |
| 1080p (60 Hz) | 0 | 0 |

• O: suportado

• Livre: não suportado

• A tabela de sincronização do DisplayPort/HDMI deve ser o EDID1.4 ou EDID2.0.

## Solução de Problemas

| Problema                                              | Solução                                                                                                    |
|-------------------------------------------------------|----------------------------------------------------------------------------------------------------|
| Sem imagem                                            | Verifique o seguinte:                                                                                                    |
|                                                       | <ul> <li>O monitor está ligado? Verifique o indicador de energia<br/>do monitor.</li> </ul>                                                                                                    |
|                                                       | <ul> <li>O dispositivo fonte de sinal está ligado? Ligue o dispositivo<br/>e tente novamente.</li> </ul>                                                                                                    |
|                                                       | <ul> <li>Existe alguma conexão de cabo solta? Certifique-se de<br/>que todos os cabos estejam conectados firmemente.</li> </ul>                                                                                                    |
|                                                       | <ul> <li>Você escolheu uma resolução de saída não suportada no<br/>computador? Consulte Resolução do sinal de entrada<br/>suportada na página 73 para selecionar uma resolução<br/>suportada e tente novamente.</li> </ul>                         |
|                                                       | <ul> <li>Você escolheu uma resolução de saída não suportada no<br/>reprodutor de DVD ou disco Blu-ray? Consulte Resolução<br/>do sinal de entrada suportada na página 73 para selecionar<br/>uma resolução suportada e tente novamente.</li> </ul> |
| Sem som                                               | Verifique o seguinte:                                                                                                    |
|                                                       | <ul> <li>Você ligou a função mudo do monitor ou do dispositivo<br/>fonte de entrada? Desligue a função mudo ou aumente o<br/>nível do volume do áudio e tente novamente.</li> </ul>                                                                |
|                                                       | <ul> <li>Existe alguma conexão de cabo solta? Certifique-se de<br/>que todos os cabos estejam conectados firmemente.</li> </ul>                                                                                                    |
| A imagem de entrada do<br>computador está<br>estranha | <ul> <li>Você escolheu uma resolução de saída não suportada no<br/>computador? Consulte Resolução do sinal de entrada<br/>suportada na página 73 para selecionar uma resolução<br/>suportada e tente novamente.</li> </ul>                         |
|                                                       | <ul> <li>Use a função Auto (apenas VGA) para deixar que o<br/>monitor otimize automaticamente a exibição da imagem<br/>do computador.</li> </ul>                                                                                                   |
|                                                       | <ul> <li>Se o resultado da função Auto não for satisfatório, use as<br/>funções Fase, Posição H e Posição V para ajustar a<br/>imagem manualmente.</li> </ul>                                                                                      |
| Os botões do painel de<br>controle não funcionam      | Você bloqueou os botões do painel de controle?<br>Desbloqueie os botões e tente novamente.                                                                                                    |

| O controle remoto não                        | Você bloqueou a função do controle remoto?     Desbloqueie a função e tente novamente                                                                                                    |
|----------------------------------------------|----------------------------------------------------------------------------------------------------|
| lanciona                                     | Verifique a orientação correta da bateria                                                                                                    |
|                                              | Verifique se as baterias estão descarregadas                                                                                                    |
|                                              | Verifique sua distância e o ângulo do monitor                                                                                                    |
|                                              | <ul> <li>Verifique se o controle remoto está sendo apontado</li> </ul>                                                                                                    |
|                                              | corretamente para a janela do sensor do controle remoto<br>do monitor.                                                                                                    |
|                                              | <ul> <li>Verifique a existência de qualquer obstáculo entre o<br/>controle remoto e a janela do sensor do controle remoto.</li> </ul>                                                                                                    |
|                                              | <ul> <li>Verifique se a janela do sensor do controle remoto não<br/>está sob uma iluminação fluorescente forte ou sob luz<br/>solar direta.</li> </ul>                                                                                                    |
|                                              | <ul> <li>Verifique se há qualquer dispositivo (computador ou<br/>assistente digital pessoal, PDA) próximo que transmita<br/>sinais infravermelhos que possam causar interferência na<br/>transmissão do sinal entre o controle remoto e o monitor.<br/>Desligue a função infravermelha desses dispositivos.</li> </ul> |
| Falha do controle remoto                     | <ul> <li>Verifique se existem outros objetos entre o controle<br/>remoto e a janela de recepção da televisão, levando a uma<br/>falha do controle remoto.</li> </ul>                                                                                                    |
|                                              | <ul> <li>Verifique se o eletrodo da bateria do controle remoto<br/>está correto.</li> </ul>                                                                                                    |
|                                              | <ul> <li>Verifique se a bateria do controle remoto precisa ser<br/>trocada.</li> </ul>                                                                                                    |
| Desligamento automático                      | • Ajustado para soneca ou não.                                                                                                    |
| da máquina                                   | <ul> <li>Verifique se houve falta repentina de energia.</li> </ul>                                                                                                    |
|                                              | <ul> <li>Verifique se não há sinal de desligamento automático.</li> </ul>                                                                                                    |
| Sinal fora de alcance                        | • Verifique se o monitor está ajustado corretamente.                                                                                                    |
|                                              | <ul> <li>Verifique se a resolução é a melhor possível.</li> </ul>                                                                                                    |
|                                              | <ul> <li>Ajuste a sincronização de campo e linha no menu.</li> </ul>                                                                                                    |
| O fundo tem linhas                           | <ul> <li>Selecione a correção automática no menu.</li> </ul>                                                                                                    |
| verticais ou listras                         | <ul> <li>Ajuste o relógio e a posição de fase no menu.</li> </ul>                                                                                                    |
| Falta de cor da imagem, a cor está incorreta | <ul> <li>Verifique se o VGA está bem conectado ou se tem<br/>problema de qualidade.</li> </ul>                                                                                                    |
|                                              | <ul> <li>Ajuste a cromaticidade e o brilho ou o contraste no<br/>menu.</li> </ul>                                                                                                    |
| O formato de exibição                        | <ul> <li>Selecione a correção automática no menu.</li> </ul>                                                                                                    |
| não suportado.                               | <ul> <li>Ajuste o relógio e a posição de fase no menu.</li> </ul>                                                                                                    |
| Função de toque inválida                     | • Verifique se o driver de toque está instalado e iniciado.                                                                                                    |
|                                              | <ul> <li>Verifique se o tamanho do artigo tocado é comparável<br/>com o dedo.</li> </ul>                                                                                                    |
| Posicionamento de toque<br>não correto       | <ul> <li>Verifique se o driver está instalado adequadamente e faça<br/>a correção.</li> </ul>                                                                                                    |
|                                              | • Verifique se a caneta de toque está voltada para a tela.                                                                                                    |

| Sem imagem e sem som                                | <ul> <li>Verifique se a máquina está no estado iniciado.</li> </ul>                                             |
|-----------------------------------------------------|----------------------------------------------------------------------------------------------------|
|                                                     | <ul> <li>Verifique se o fio de sinal está bem conectado, se a<br/>ENTRADA corresponde a ele.</li> </ul>         |
|                                                     | <ul> <li>Se estiver no modo computador interno, verifique se o<br/>computador interno está iniciado.</li> </ul> |
| Com faixas horizontais                              | <ul> <li>Verifique se o fio de sinal está bem conectado.</li> </ul>                                             |
| ou verticais ou imagem                              | <ul> <li>Verifique se outro equipamento eletrônico ou</li> </ul>                                                |
| pontilhada                                          | ferramentas elétricas estão em volta da máquina.                                                                |
| Sem cor, a cor está fraca<br>ou a imagem está fraca | <ul> <li>Ajuste a cromaticidade e o brilho ou o contraste no<br/>menu.</li> </ul>                               |
|                                                     | <ul> <li>Verifique se o fio de sinal está bem conectado.</li> </ul>                                             |
| Com imagem, mas sem                                 | <ul> <li>Verifique se o botão mudo foi pressionado.</li> </ul>                                                  |
| som                                                 | <ul> <li>Pressione VOL+/VOL- para ajustar o volume.</li> </ul>                                                  |
|                                                     | • Verifique se a linha de áudio está conectada corretamente.                                                    |
| Apenas um alto-falante                              | <ul> <li>Ajuste o balanço de som no menu.</li> </ul>                                                            |
| tem som                                             | <ul> <li>Verifique se o painel de controle de som do computador<br/>ajusta apenas um canal de som.</li> </ul>   |
|                                                     | • Verifique se a linha de áudio está conectada corretamente.                                                    |
| Saída VGA sem som                                   | Verifique se o dispositivo externo está conectado ao cabo<br>do fone de ouvido.                                 |